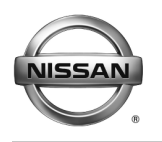

# SERVICE BULLETIN

AT14-003b

NTB14-033b

May 10, 2016

Date:

# NISSAN; PROGRAMMING BLANK TCM

This bulletin has been amended. The Applied Vehicles have been updated and information/steps for obtaining a TCM software part number have been changed. Please discard all previous versions of this bulletin.

| APPLIED VEHICLES:    | 2004-2015 Titan (A60)<br>2004-2015 Armada (TA60)<br>2005-2016 Frontier (D40)<br>2005-2015 Xterra (N50) | 2005-2012 Pathfinder (R51)<br>2012-2016 NV (F80)<br>2003-2008 350Z (Z33)<br>2004-2009 350Z Roadster (Z33) |
|----------------------|----------------------------------------------------------------------------------------------------|----------------------------------------------------------------------------------------------------|
| APPLIED TRANSMISSION | RWD 5 speed A/T                                                                                        |                                                                                                    |

### SERVICE INFORMATION

Replacement 5-speed rear wheel drive Automatic Transmission (A/T) assemblies and replacement control valves (valve bodies) now come with "blank" Transmission Control Modules (TCMs).

Blank TCMs come <u>without</u> software and must be programmed (not <u>reprogrammed</u>) and then configured after they are installed.

When ordering a replacement A/T or control valve, use the Nissan electronic parts information systems to obtain the correct software program part number

This bulletin contains details for:

- Saving and copying information from the old (current) TCM and applying it to the new (replacement) A/T assembly or valve body blank TCM
- Obtaining and installing program information into the new A/T assembly or valve body blank TCM when it cannot be copied from the old TCM

Nissan Bulletins are intended for use by qualified technicians, not 'do-it-yourselfers'. Qualified technicians are properly trained individuals who have the equipment, tools, safety instruction, and know-how to do a job properly and safely. NOTE: If you believe that a described condition may apply to a particular vehicle, DO NOT assume that it does. See your Nissan dealer to determine if this applies to your vehicle.

# Blank TCM Programming Procedure (summary)

Below is a summary of the steps for blank TCM programming. For details, go to page 3.

**NOTE:** Erase any stored DTCs and perform DTC related repairs before starting the programming procedure in this bulletin. Refer to ASIST and the ESM as needed.

# For vehicles where the old/current TCM <u>can</u> be accessed (TCM P/N can be read) with C-III plus:

- a. Connect and launch C-III plus:
  - > From the C-III plus home page, Select **Re/Programming, Configuration**.
  - Proceed to Re/programming.
  - > Select **Programming** (not reprogramming).
- b. Select Before Replace ECU.
- c. Save the current TCM P/N and Vehicle Identification Number (VIN).
- d. Replace the 5-speed rear wheel drive A/T assembly or control valve with a new one that contains a blank TCM.
- e. Select vehicle model and year, and then select Confirm.
- f. Select After Replace ECU.
- g. Select Start (to begin programming).
- h. Once programming has completed, configure the new TCM and erase DTCs.
- i. Close C-III plus.

# For vehicles where the old/current TCM <u>cannot</u> be accessed (TCM P/N cannot be read) with C-III plus:

- a. Replace the 5-speed rear wheel drive A/T assembly or control valve with a new one that contains a blank TCM.
- b. Use the Nissan electronic parts information systems to obtain the correct software program part number.
- c. Connect C-III plus, navigate to the screen that shows the selection **Programming**, and then select **Programming**.
- d. Select After Replace ECU.
- e. Select the P/N from the list that matches the one obtained from the electronic parts information systems.
  - > <u>Double-check and make sure</u> the correct P/N has been selected.
- f. Select Start (to begin programming).
- g. Once programming has completed, configure the new TCM and erase DTCs.
- h. Close C-III plus.

### Blank TCM Programming Procedure (details)

#### NOTE:

- <u>Always</u> enter the VIN into the electronic parts catalog (FAST or equivalent), when ordering (looking up) a replacement A/T assembly or control valve.
- Do not replace/install the new A/T or control valve, with blank TCM, until told to do so in the SERVICE PROCEDURE.

#### Can the old TCM (the one that will be replaced) be accessed with C-III plus?

**NOTE:** To determine if the old TCM can be accessed with C-III plus: Select **Diagnosis (One System) > Transmission**, and then read the TCM P/N. Can the TCM P/N be accessed and read?

#### YES – go to **PROGRAM BLANK TCM** (when old TCM is accessible with C-III plus) on the **next page**.

If the vehicle's old/current TCM can be accessed with C-III plus, its current internal P/N can be saved and then applied to the new blank TCM.

#### NO – go to <u>PROGRAM BLANK TCM</u> (when old TCM is NOT accessible with C-III plus) on page 22.

If the old/current TCM <u>cannot</u> be accessed with C-III plus, the software program P/N to be programmed into the blank TCM will need to be determined by using the Nissan electronic parts information systems.

#### SERVICE PROCEDURE

#### PROGRAM BLANK TCM (when old TCM is accessible with C-III plus)

#### NOTE:

- Do not remove the old A/T or control valve until told to do so in the SERVICE PROCEDURE.
- Use this procedure if the vehicle's old/current TCM <u>can be</u> accessed with C-III plus.

**IMPORTANT:** Before starting the program procedure, make sure:

- ASIST on the CONSULT PC has been freshly synchronized (updated).
- All C-III plus software updates (if any) have been installed.

**NOTE:** The CONSULT PC automatically gets applicable TCM programming data during ASIST synchronization.

• A screen print for Warranty documentation can be done from the CONSULT PC during this process while still connected to the vehicle.

**NOTE:** After programming is complete, you will be required to perform write configuration and DTC erase.

- 1. Connect the C-III plus Vehicle Interface (plus VI) to the vehicle.
  - Make sure to use the correct VI for C-III plus (plus VI).

**CAUTION: Make** sure the plus VI is securely connected to the DLC. If the plus VI connection is loose during programming, the process will be interrupted and the **TCM may be damaged.** 

#### 2. Connect the AC Adapter to the CONSULT PC.

**CAUTION:** Be sure to connect the AC Adapter. If the CONSULT PC battery voltage drops during programming, the process will be interrupted and the **TCM may be damaged**.

#### 3. Connect a battery charger to the vehicle battery:

• GR-8 (Battery and Electrical Diagnostic Station) set to ECM power supply.

**CAUTION:** Be sure the battery charger is connected securely to the battery. Make sure the battery voltage stays between <u>12.0V and 15.5V</u> during programming. If the battery voltage goes out of this range during programming, the **TCM may be damaged**.

4. Turn OFF all external Bluetooth<sup>®</sup> devices (e.g., cell phones, printers, etc.) within range of the CONSULT PC and the plus VI.

**CAUTION:** Make sure to turn OFF all external Bluetooth<sup>®</sup> devices. If Bluetooth<sup>®</sup> signal waves are within range of the CONSULT PC and the plus VI during programming, programming may be interrupted and the **TCM may be damaged**.

- 5. Turn the ignition ON (engine OFF).
  - The engine must not start or run during the programming procedure.
- 6. Turn OFF all vehicle electrical loads such as exterior lights, interior lights, HVAC, blower fan, rear defogger, audio, NAVI, seat heater, steering wheel heater, etc.

**IMPORTANT:** Make sure to turn OFF all vehicle electrical loads. Make sure the battery voltage stays between <u>12.0V and 15.5V</u> during programming. If the battery voltage goes out of this range during programming, the **TCM may be damaged**.

- 7. Open / start C-III plus.
  - You will be accessing the vehicle's old TCM.

**NOTE:** All C-III plus screens throughout this bulletin are examples. Actual C-III plus screens on your CONSULT PC may vary slightly.

- 8. Wait for the plus VI to be recognized.
  - The serial number will display when the plus VI is recognized.

|            | CONSU                                                                      | LT-III plus ver.v12 | .12.00 VIN:-                       | venicie : -              | Country : U.S.A. |
|------------|----------------------------------------------------------------------------|---------------------|------------------------------------|--------------------------|------------------|
|            | Back                                                                       | Home Print S        | Screen Capture Mode                | Recorded Help 11.8V VI N | K 💻 🥅 🔀          |
|            | Connec                                                                     | ction Status -      |                                    | Diagnosis Menu           |                  |
| Stop 9:    |                                                                            | Sorial No.          | Statue                             | Diagnosis (One Sys       | stem)            |
| plus VI is | > vi                                                                       | 2300727             |                                    |                          |                  |
| recognized |                                                                            |                     | Normal Mode/Wireless<br>connection | Diagnosis (All Syste     | ems)             |
|            | мі                                                                         |                     | $\otimes$                          |                          |                  |
|            |                                                                            |                     | No connection                      | Re/programming, C        | onfiguration     |
|            |                                                                            | Select VI/MI        |                                    |                          |                  |
|            | MI - No connection<br>No connection<br>Select VI/MI<br>Application Setting |                     |                                    |                          |                  |
|            | SUB 9                                                                      | Sub mode            | Language Setting                   | Maintenance              |                  |
|            |                                                                            | VDR                 |                                    |                          |                  |
|            |                                                                            |                     |                                    |                          |                  |

Figure 1

9. Select Re/programming, Configuration.

| Back   | Home Print     | Screen Capture                         | Recorded<br>Data              |
|--------|----------------|----------------------------------------|-------------------------------|
| Connee | ction Status - |                                        | Diagnosis Menu                |
|        | Serial No.     | Status                                 | Diagnosis (One System)        |
| VI     | 2300727        | ► >>>>>>>>>>>>>>>>>>>>>>>>>>>>>>>>>>>> | Diagnosis (All Systems)       |
| м      | -              | No connection                          | Re/programming, Configuration |
| 8      | Select VI/M    | 1                                      | J Immobilizer                 |
|        | tion Setting   | Language Setting                       | Maintenance                   |
|        | VDR            |                                        |                               |

Figure 2

- 10. Use arrows (if needed) to view and read all precautions.
- 11. Check the box confirming the precautions have been read.

**NOTE:** The box cannot be checked until all precautions in step 10 have been viewed and read.

12. Select Next.

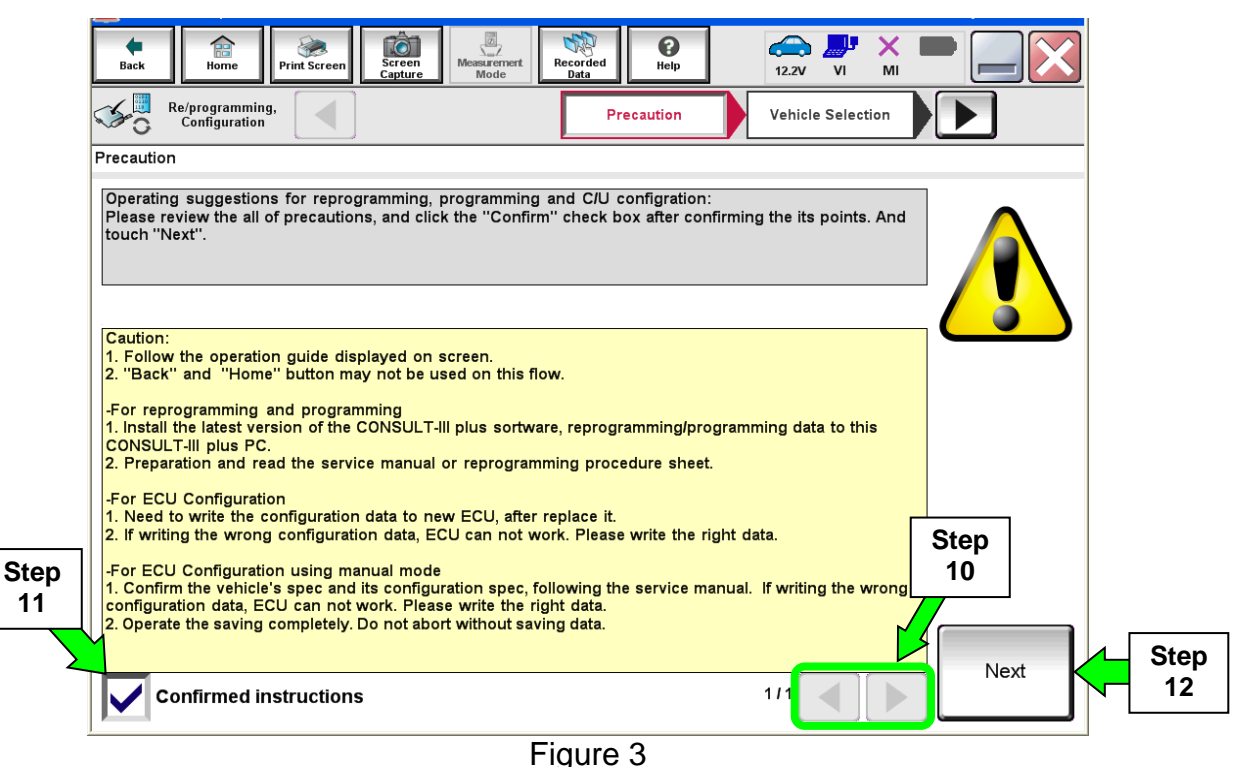

13. Select Nissan, Vehicle Name, Model Year, and then Select.

• If the screen in Figure 4 does not display, skip to step 14.

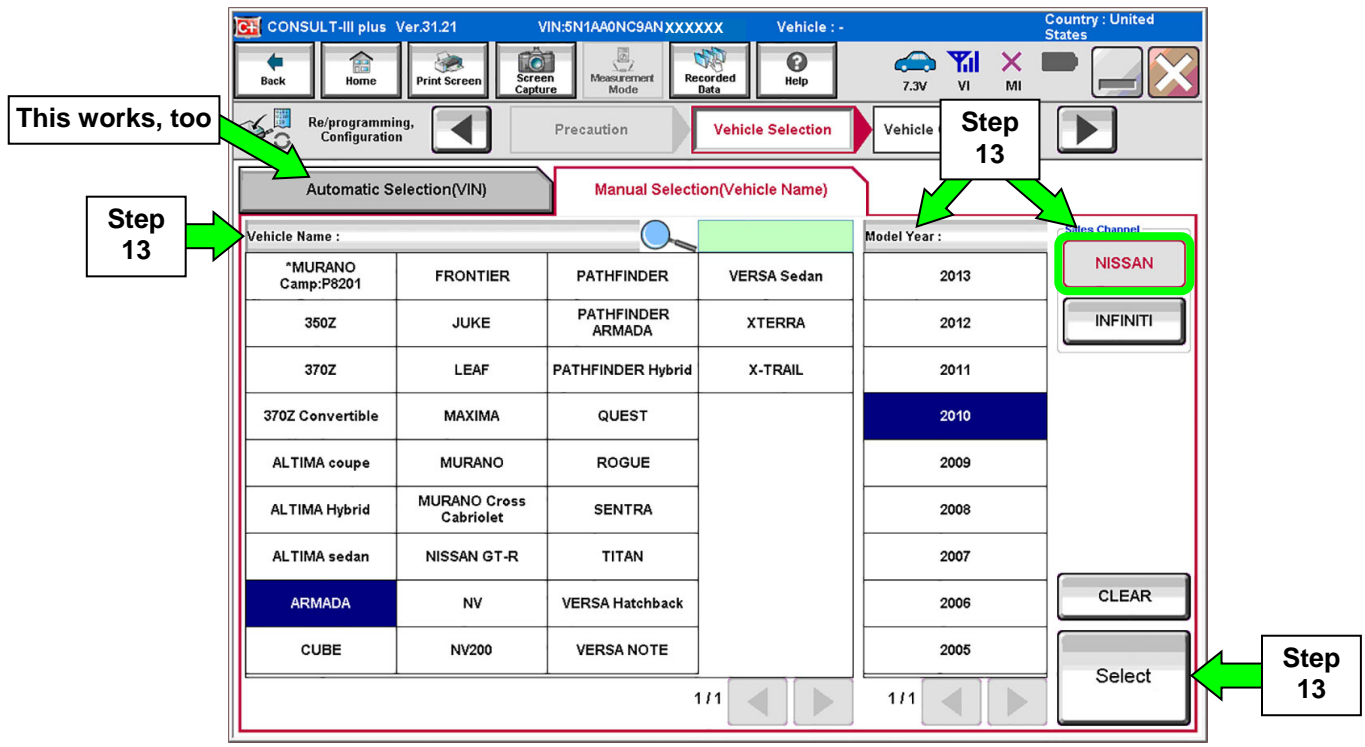

14. Make sure VIN or Chassis # matches the vehicle's VIN.

15. If the correct VIN is displayed, select **Confirm**.

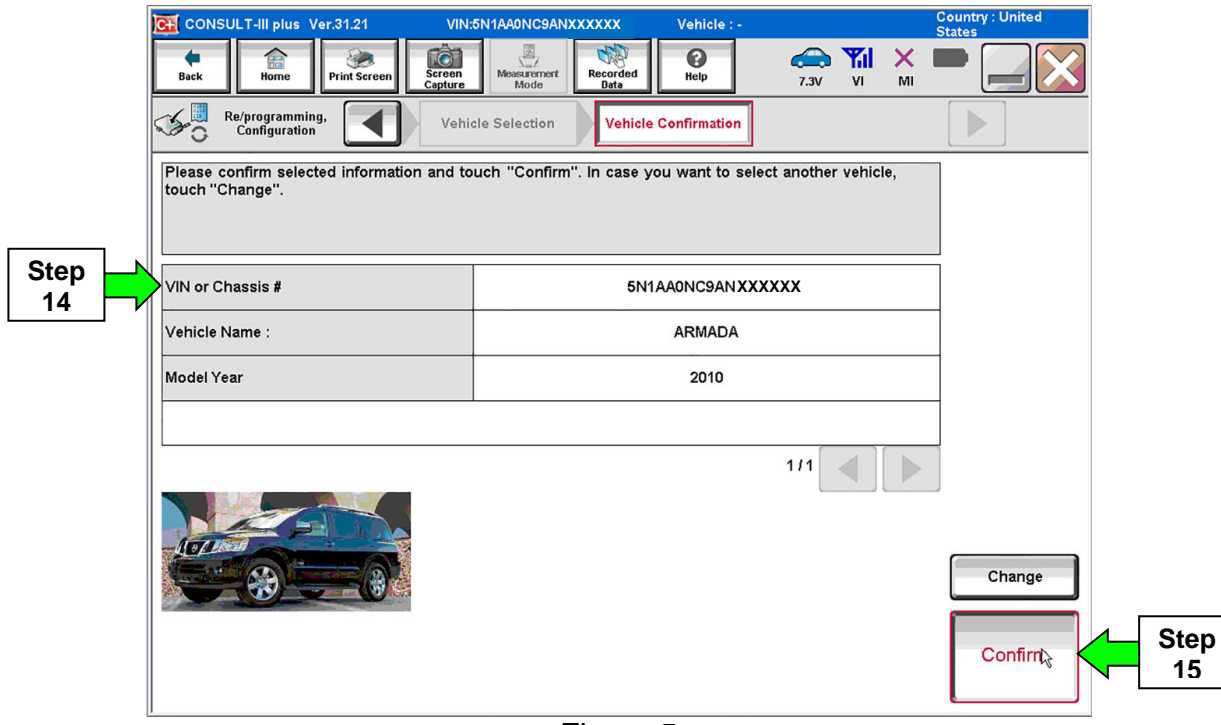

Figure 5

#### 16. Select Confirm.

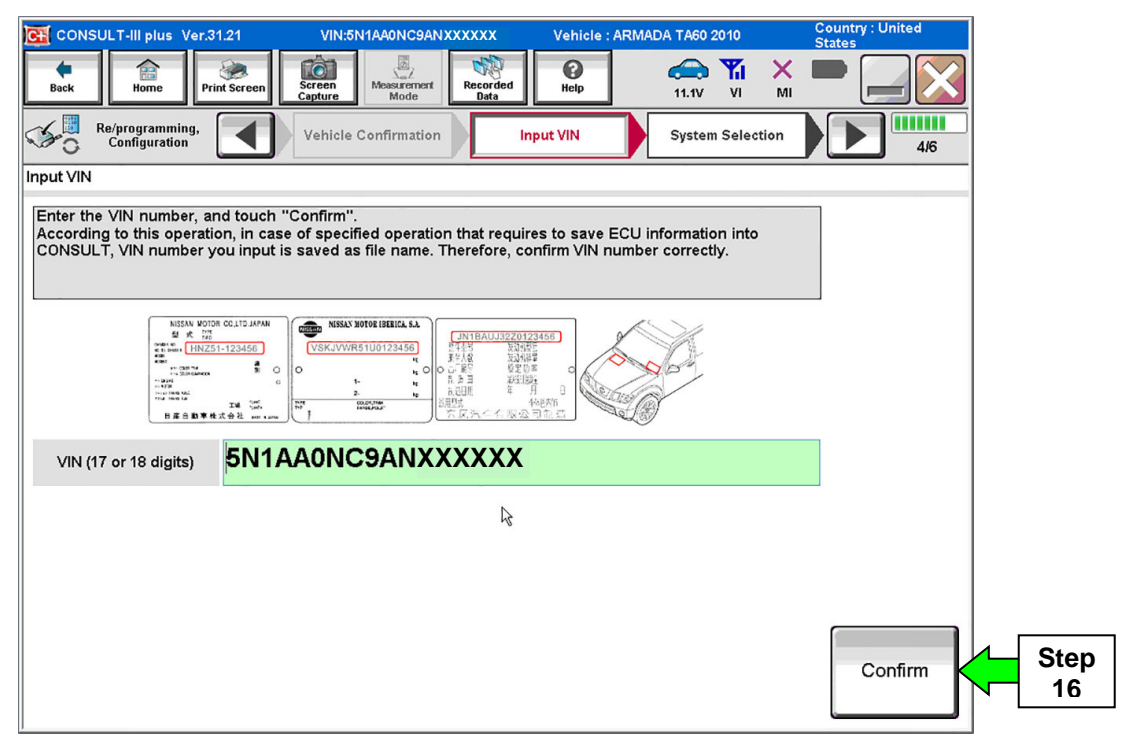

Figure 6

### 17. Select TRANSMISSION.

| Back Print Screen Screen<br>Configuration<br>System Selection<br>Touch "system".<br>In case ECU you want to operate is not list | Input VIN   | Operation Selection |            |
|----------------------------------------------------------------------------------------------------|-------------|---------------------|------------|
| ENGINE                                                                                                    | METER/M&A   | HVAC                |            |
| MULTI AV                                                                                                    | ВСМ         | TRANSMISSION        | Step<br>17 |
| ABS                                                                                                    | CAN GATEWAY |                     |            |
| IPDM E/R                                                                                                    | EV/HEV      |                     |            |
| HEAD LAMP LEVELIZER                                                                                                    | AIR BAG     |                     |            |
|                                                                                                    |             |                     |            |
|                                                                                                    |             | 1/1                 |            |

Figure 7

**NOTE:** If the old TCM <u>cannot</u> be accessed with C-III plus, go to page 22, <u>Program Blank ECM</u> (When ECM is NOT Accessible With C-III plus).

18. Select **Programming**. <u>Do not</u> select **Reprogramming**.

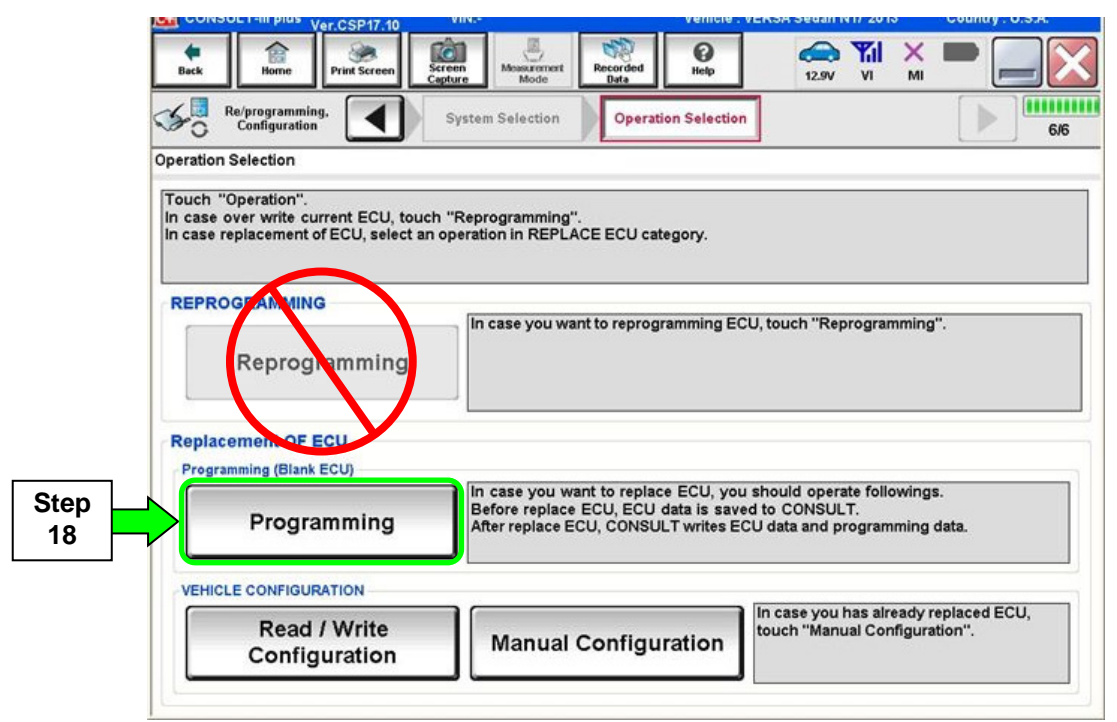

Figure 8

• If the screen in Figure 9 appears, select Next.

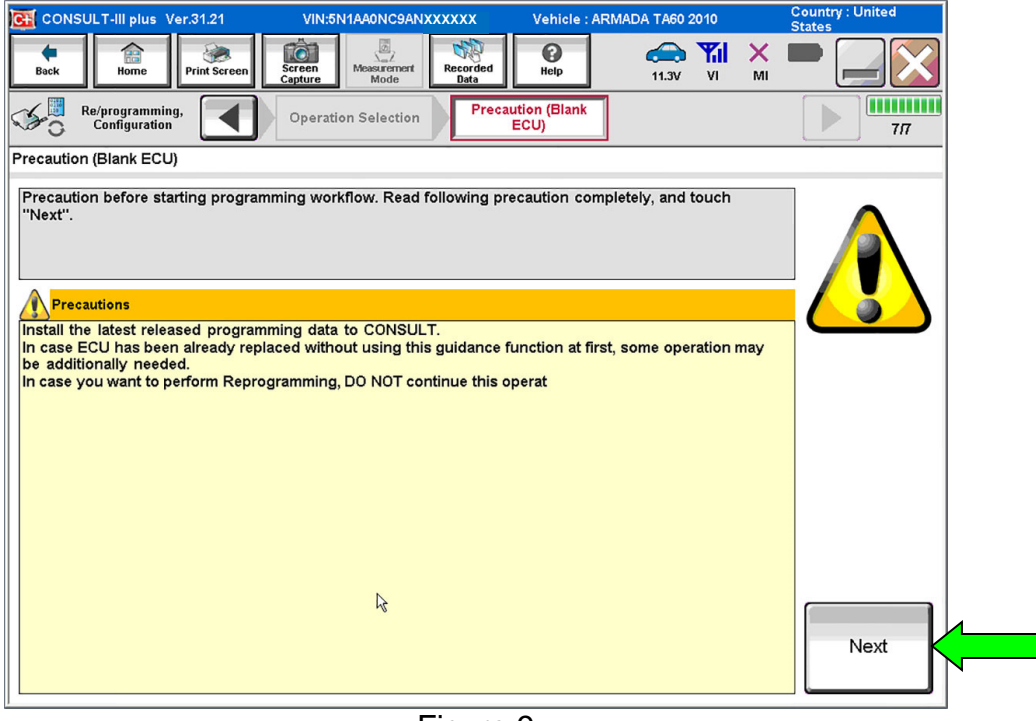

Figure 9

#### 19. Select Before Replace ECU.

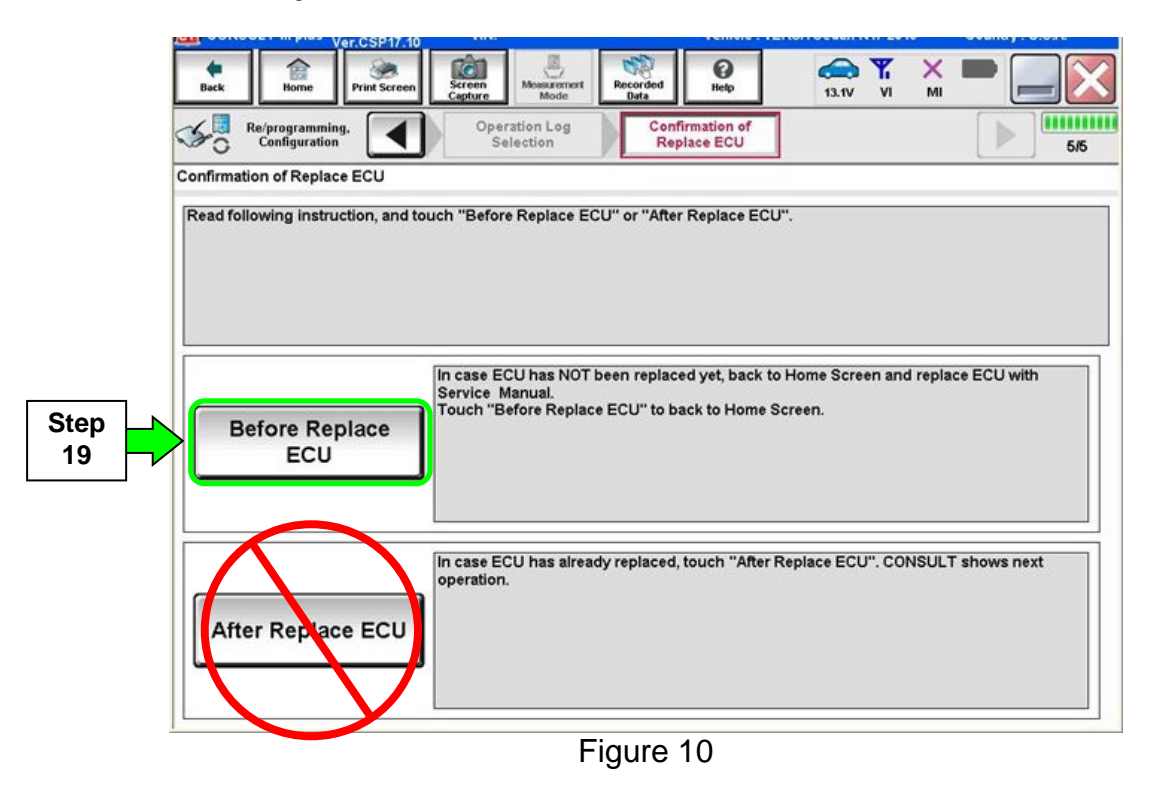

# 20. Select Save.

| Ver.CSP16.11                                                                                                    |                                                                                                    | Common |
|----------------------------------------------------------------------------------------------------|----------------------------------------------------------------------------------------------------|--------|
| Back Home Print Screen Capture                                                                                                    | Measurement Recorded Help 12.5V VI MI                                                                               |        |
| Configuration                                                                                                    | Ifirmation of Save ECU Data                                                                                         | 9/9    |
| Save ECU Data                                                                                                    |                                                                                                    |        |
| Touch "Save" to save operation log and th<br>Operation log helps to restart next operatio<br>after operation has completely finished. | e current part number as listed below to CONSULT.<br>n by selecting suitable operation log. Operation log is erased |        |
| File Label                                                                                                    | TA60                                                                                                    |        |
| Operation                                                                                                    | Programming (Blank ECU)                                                                                             |        |
| System                                                                                                    | TRANSMISSION                                                                                                    |        |
| Part Number                                                                                                    | 31020-XXXXX                                                                                                    |        |
| Vehicle                                                                                                    | TA60 ARMADA                                                                                                    |        |
| VIN                                                                                                    | TA60                                                                                                    |        |
| Date                                                                                                    | 2014/01/13 19:05:20                                                                                                 | Save   |
|                                                                                                    |                                                                                                    | Jave   |
| L                                                                                                    |                                                                                                    |        |

Figure 11

# 21. Select Next.

| Ver.CSP16.11                                                                                                    |                                                                                                    | Common    |
|----------------------------------------------------------------------------------------------------|----------------------------------------------------------------------------------------------------|-----------|
| Back Home Print Screen                                                                                             | Messurement<br>Mode Data Control Help 12.5V VI MI                                                                            |           |
| Configuration                                                                                                    | firmation of<br>place ECU                                                                                                    | 9/9       |
| Save ECU Data                                                                                                    |                                                                                                    |           |
| Operation log and ECU data (Some of ECU r<br>"Next" and replace ECU.<br>After replacement of ECU, operation can st | need to be saved, not all) have been saved to CONSULT. Touch<br>art from suitable operation by selecting this operation log. |           |
| File Label                                                                                                    | TA60                                                                                                    |           |
| Operation                                                                                                    | Programming (Blank ECU)                                                                                                    |           |
| System                                                                                                    | TRANSMISSION                                                                                                    |           |
| Part Number                                                                                                    | 31020-XXXXX                                                                                                    |           |
| Vehicle                                                                                                    | TA60ARMADA(4WD)                                                                                                    |           |
| VIN                                                                                                    | TA60                                                                                                    |           |
| Date                                                                                                    | 2014/01/13 19:05:35                                                                                                    | Next Step |
|                                                                                                    |                                                                                                    |           |

Figure 12

22. Make sure the VIN in the **Saved Data List** (Figure 13) matches the vehicle's VIN.

• If the VIN <u>is not</u> correct, select **Delete**, and then start over from the C-III plus Home screen.

23. If the VIN is correct, select **Confirm**.

• This step will save the vehicle's existing TCM information.

|      | Back Re/programming.                                                                                                    | Screen<br>Capture<br>Vehicle Confirmation                                                                        | Operation Log                                                                                             |           |            |
|------|----------------------------------------------------------------------------------------------------|----------------------------------------------------------------------------------------------------|----------------------------------------------------------------------------------------------------|-----------|------------|
|      | Operation Log Selection                                                                                                    |                                                                                                    | Selection                                                                                                 |           |            |
|      | CONSULT has the saved data rela<br>In case you want to write the save<br>data list (left side), and confirm the<br>want to do other operation, touch " | ited re/programming and co<br>data from CONSULT to vehi<br>detail (right side). If the det<br>Other Operation''. | nfiguration.<br>cle ECU, touch and select the data in Save<br>all is OK, and touch "Confirm". In case you |           |            |
| Stop | Saved Data List                                                                                                    | Saved Data Detail                                                                                                |                                                                                                    |           |            |
| 22   | 5N1AA0NC9ANXXXXXX                                                                                                    | Operation                                                                                                    | Programming (Blank ECU)                                                                                   |           |            |
|      |                                                                                                    | System                                                                                                    | TRANSMISSION                                                                                              |           |            |
|      |                                                                                                    | Part Number                                                                                                    | 31020-XXXXX                                                                                               |           |            |
|      |                                                                                                    | Vehicle                                                                                                    | 350Z                                                                                                    | Delete    |            |
|      |                                                                                                    | VIN                                                                                                    | 5N1AA0NC9AN XXXXXX                                                                                        | Other     |            |
|      |                                                                                                    | Saved Date                                                                                                    | 13/1/2014 7:06 PM                                                                                         | Operation |            |
|      | 1/1                                                                                                    |                                                                                                    | 1/1                                                                                                    | Confirm   | Step<br>23 |

Figure 13

24. After **Confirm** is selected in step 23, the screen in Figure 14 will display. Select **Home**.

|                         | Re/pro omi               | ng.            | Syste                    | Mode Mode                       | Operati                  | on Selection                                      | 12.9V VI                                         | мі        |             |
|-------------------------|--------------------------|----------------|--------------------------|---------------------------------|--------------------------|---------------------------------------------------|--------------------------------------------------|-----------|-------------|
| ation<br>uch "<br>ase o | Step<br>24               | rent ECU, to   | ouch "Rep<br>t an operat | rogramming"<br>ion in REPLA     | CE ECU cat               | egory.                                            |                                                  |           |             |
| PRO                     | GRAMMIN<br>Reprog        | ic<br>Johnning | In                       | case you wa                     | nt to reprogr            | amming ECU,                                       | touch "Reprogr                                   | amming"   |             |
| plac                    | ement OF<br>mming (Blan) | ECU<br>KECU)   |                          |                                 |                          |                                                   |                                                  |           |             |
|                         | Progr                    | amming         | B                        | efore replace<br>fter replace E | ECU, ECU (<br>CU, CONSUI | e ECU, you sh<br>data is saved t<br>LT writes ECU | ould operate to<br>o CONSULT.<br>data and progra | inowings. | ata.        |
| FUIAI                   | E CONFIGU                | RATION         |                          |                                 | $\frown$                 |                                                   | case you has a                                   | lready re | placed ECU, |

Figure 14

25. Replace the old A/T assembly or control valve with a new one (with blank TCM) now:

- Refer to the appropriate section in the ESM for A/T or control valve removal and installation.
- If the CONSULT PC is removed from the vehicle for any reason, make sure the saved data is not erased.

26. After the A/T or control valve has been replaced:

- a. Open / start C-III plus.
- b. Make sure the ignition is ON (engine OFF).
  - The engine must not start during the programming procedure.
- c. Make sure the GR8 / battery charger is connected.

**NOTE:** All C-III plus screens throughout this bulletin are examples. Actual C-III plus screens on your CONSULT PC may vary slightly.

27. Wait for the plus VI to be recognized.

• The serial number will display when the plus VI is recognized.

|            | CONSC                                                                                                    | u⊑ i -ili pius i ver.v i∠. | 12.00 VIN:-         |                     |                  | venicie : - |           |                  | 6       | ountry : U.S.A. |
|------------|----------------------------------------------------------------------------------------------------|----------------------------|---------------------|---------------------|------------------|-------------|-----------|------------------|---------|-----------------|
|            | Back                                                                                                    | Home Print S               | screen<br>Capture   | Measurement<br>Mode | Recorded<br>Data | d Pelp      | 11.8V     | <b>Yil</b><br>vi | MI      | •               |
|            | Image: Consider Supples Very 22,1200       Vite:       Vite:       Vite:       Control of the second with the second withe second withe second with the second with the second with the sec |                            |                     |                     |                  |             |           |                  |         |                 |
|            |                                                                                                    | Serial No                  | Stat                | 116                 |                  | 📄 Diag      | gnosis (O | ne S             | (ystem) | )               |
| plus VI is | vi                                                                                                    | 2300727                    | <b>⊳</b>            |                     |                  |             |           |                  |         |                 |
| recognized |                                                                                                    | 2300727                    | Normal Mod<br>conne | e/Wireless<br>ction | J                | 👘 Diag      | gnosis (A | ll Sy            | stems)  |                 |
|            | мі                                                                                                    | -                          | 0                   | <b>)</b>            |                  |             |           |                  |         |                 |
|            |                                                                                                    |                            | No conr             | ection              |                  | 🎸 🖯 Re/p    | orogramn  | ning,            | Config  | guration        |
|            | 8 14                                                                                                    | Soloct V/I/MI              |                     |                     |                  |             |           | _                | _       |                 |
|            | 1 P                                                                                                    | Select VI/IVII             |                     |                     |                  |             | obilizer  |                  |         |                 |
|            | Applica                                                                                                    | tion Setting               |                     |                     |                  |             |           |                  |         |                 |
|            | SUB                                                                                                    | Sub mode                   |                     | juage Setting       |                  | Mai         | ntenance  | •                |         |                 |
|            |                                                                                                    |                            |                     |                     |                  | <u> </u>    |           |                  |         |                 |
|            | 2                                                                                                    | VDR                        |                     |                     |                  |             |           |                  |         |                 |
|            |                                                                                                    |                            |                     |                     | _                |             |           |                  |         |                 |

Figure 15

# 28. Select Re/programming, Configuration.

| <b>H</b><br>Back | Home Print                             | Screen Capture Mode                         | corded<br>Help T1.SV VI MI    |
|------------------|----------------------------------------|---------------------------------------------|-------------------------------|
| Connec           | ction Status -                         |                                             | Diagnosis Menu                |
|                  | Serial No.                             | Status                                      | Diagnosis (One System)        |
| VI               | 2300727                                | کرہ ک<br>Normal Mode/Wireless<br>connection | Diagnosis (All Systems)       |
| м                | -                                      | No connection                               | Re/programming, Configuration |
| 8 J              | Select VI/M                            | I                                           | Immobilizer                   |
| Applicat         | t <mark>ion Setting</mark><br>Sub mode | Language Setting                            | Maintenance                   |
|                  | VDR                                    |                                             |                               |
| 1                |                                        | <b>F</b> !                                  |                               |

Figure 16

- 29. Use arrows (if needed) to view and read all precautions.
- 30. Check the box confirming the precautions have been read.
- 31. Select Next.

|            | Image: Back         Image: Back         Image: Back |
|------------|----------------------------------------------------------------------------------------------------|
|            | Re/programming, Configuration                                                                                                    |
|            | Precaution                                                                                                    |
|            | Operating suggestions for reprogramming, programming and C/U configration:<br>Please review the all of precautions, and click the "Confirm" check box after confirming the its points. And<br>touch "Next".                                                                                                    |
|            | Caution:<br>1. Follow the operation guide displayed on screen.<br>2. "Back" and "Home" button may not be used on this flow.                                                                                                    |
|            | 1. Install the latest version of the CONSULT-III plus sortware, reprogramming/programming data to this<br>CONSULT-III plus PC.<br>2. Preparation and read the service manual or reprogramming procedure sheet.                                                                                                    |
| 01.000     | 1. Need to write the configuration data to new ECU, after replace it.     2. If writing the wrong configuration data, ECU can not work. Please write the right data.                                                                                                    |
| Step<br>30 | Configuration using manual mode     Confirm the vehicle's spec and its configuration spec, following the service manual. If writing the wrong     Configuration data, ECU can not work. Please write the right data.     Coperate the saving completely. Do not abort without saving data.                                                                                                    |
| 2          | Confirmed instructions                                                                                                    |
|            |                                                                                                    |

Figure 17

# 32. Select Nissan, Vehicle Name, Model Year, and then Select.

• If the screen in Figure 18 does not display, skip to step 33.

|                 | CONSULT-III plus             | Ver.31.21 \               | /IN:5N1AA0NC9ANXXX   | XXX Vehicle : -   |                 | Country : United<br>States |     |
|-----------------|------------------------------|---------------------------|----------------------|-------------------|-----------------|----------------------------|-----|
|                 | Back Home                    | Print Screen Captu        | en Measurement Re    | corded Help       | 7.3V VI MI      |                            |     |
| This works, too | Re/programmi<br>Configuratio | ng,                       | Precaution           | Vehicle Selection | Vehicle Step 32 |                            |     |
| Stop            | Automatic S                  | election(VIN)             | Manual Select        | ion(Vehicle Name) |                 |                            |     |
|                 | Vehicle Name :               |                           |                      |                   | Model Year :    | Sales Channel              |     |
| 32              | ^MURANO<br>Camp:P8201        | FRONTIER                  | PATHFINDER           | VERSA Sedan       | 2013            | NISSAN                     |     |
|                 | 350Z                         | JUKE                      | PATHFINDER<br>ARMADA | XTERRA            | 2012            | INFINITI                   |     |
|                 | 370Z                         | LEAF                      | PATHFINDER Hybrid    | X-TRAIL           | 2011            |                            |     |
|                 | 370Z Convertible             | MAXIMA                    | QUEST                |                   | 2010            |                            |     |
|                 | ALTIMA coupe                 | MURANO                    | ROGUE                |                   | 2009            |                            |     |
|                 | ALTIMA Hybrid                | MURANO Cross<br>Cabriolet | SENTRA               |                   | 2008            |                            |     |
|                 | ALTIMA sedan                 | NISSAN GT-R               | TITAN                |                   | 2007            |                            |     |
|                 | ARMADA                       | NV                        | VERSA Hatchback      |                   | 2006            | CLEAR                      |     |
|                 | CUBE                         | NV200                     | VERSA NOTE           |                   | 2005            | Salaat                     | Ste |
|                 |                              |                           | 1                    |                   |                 |                            | 32  |
|                 |                              |                           | E au                 |                   |                 |                            |     |

Figure 18

- 33. Make sure VIN or Chassis # matches the vehicle's VIN.
- 34. If the correct VIN is displayed, select **Confirm**.

|      | Back         Imme         Print Screen         Screen           With Screen         Configuration         Vehi | Messerent<br>Mode Wehicle Confirmation Wehicle Confirmation which "Confirm". In case you want to select another vehicle, |                 |
|------|----------------------------------------------------------------------------------------------------|----------------------------------------------------------------------------------------------------|-----------------|
| Step | VIN or Chassis #                                                                                               | 5N1AA0NC9ANXXXXXX                                                                                                    |                 |
|      | Vehicle Name :                                                                                                 | ARMADA                                                                                                    |                 |
|      | Model Year                                                                                                    | 2010                                                                                                    |                 |
|      |                                                                                                    | 1/1                                                                                                    |                 |
|      |                                                                                                    |                                                                                                    | Change          |
|      |                                                                                                    |                                                                                                    | Confirm Step 34 |

Figure 19

#### 35. Select Confirm.

**NOTE:** If there is only one data file saved on C-III plus, it will automatically be selected. If there is more than one, select the data file for your vehicle, and then select **Confirm**.

| 3                  | Re/programming                                                                            |                                                                       | Vehicle Confirmation                                                                                          | Operation Log<br>Selection                                                                                  |           |  |  |  |  |  |
|--------------------|-------------------------------------------------------------------------------------------|-----------------------------------------------------------------------|----------------------------------------------------------------------------------------------------|----------------------------------------------------------------------------------------------------|-----------|--|--|--|--|--|
| Ope                | ration Log Selection                                                                      | <u></u> ו                                                             |                                                                                                    |                                                                                                    |           |  |  |  |  |  |
| CO<br>In dat<br>wa | NSULT has the sa<br>case you want to w<br>a list (left side), and<br>nt to do other opera | ved data relat<br>rite the save d<br>d confirm the<br>ation, touch "C | ted re/programming and c<br>lata from CONSULT to veh<br>detail (right side). If the det<br>other Operation''. | onfiguration.<br>icle ECU, touch and select the data in Save<br>ail is OK, and touch "Confirm". In case you |           |  |  |  |  |  |
| Sav                | ed Data List                                                                              |                                                                       | Saved Data Detail                                                                                             |                                                                                                    |           |  |  |  |  |  |
| ге 📂               | 5N1AA0NC9AN                                                                               | xxxxxx                                                                | Operation                                                                                                    | Programming (Blank ECU)                                                                                     |           |  |  |  |  |  |
|                    |                                                                                           |                                                                       | System                                                                                                    | TRANSMISSION                                                                                                |           |  |  |  |  |  |
|                    |                                                                                           |                                                                       | Part Number                                                                                                   | 32010-XXXXX                                                                                                 |           |  |  |  |  |  |
|                    |                                                                                           |                                                                       | Vehicle                                                                                                    | Delete                                                                                                    |           |  |  |  |  |  |
|                    |                                                                                           |                                                                       | VIN                                                                                                    | 5N1AA0NC9ANXXXXX                                                                                            | Other     |  |  |  |  |  |
|                    |                                                                                           |                                                                       | Saved Date                                                                                                    | 13/1/2014 7:06 PM                                                                                           | Operation |  |  |  |  |  |
|                    |                                                                                           |                                                                       |                                                                                                    |                                                                                                    |           |  |  |  |  |  |

36. Select After Replace ECU.

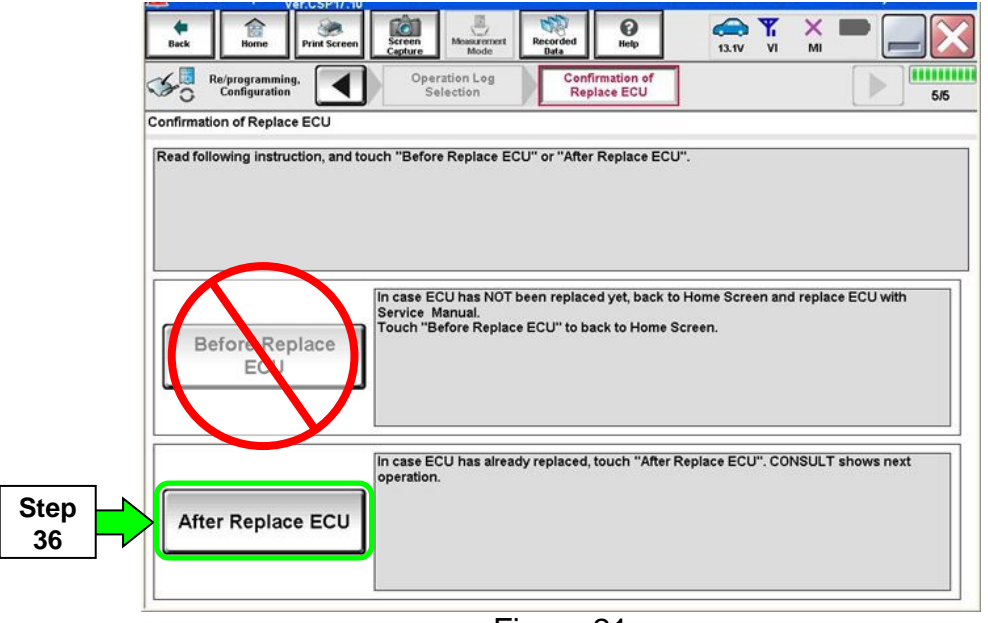

Figure 21

- 37. Use arrows to view and read all precautions.
- 38. Check the box confirming the precautions have been read.
- 39. Select Next.

|          | CONSOL 1-11 plus ver. v 13. 12.00                                                                                                    | VIN. JIN IAZ4LI IXANIJO IZ04                                             | Venicle : 3702 234 2010                                                                                                    | Country . O.S.A. |      |
|----------|----------------------------------------------------------------------------------------------------|--------------------------------------------------------------------------|----------------------------------------------------------------------------------------------------|------------------|------|
|          | Back Home Print Screen                                                                                                    | Screen<br>Capture                                                        | Image: Weight of the second second | ' 🗙 🖿 🔜 🔀        |      |
| ç        | Re/programming,<br>Configuration                                                                                                    | Save ECU Data                                                            | Select Progra                                                                                                    | m Data           | ]    |
| [        | Precaution                                                                                                    |                                                                          |                                                                                                    |                  | ]    |
|          | Operating suggestions:<br>If the reprogramming/programmir<br>usable.<br>Please review the all of precautio                                        | g is unsuccessful, ECU software m<br>ns, and click the "Confirm" check b | ay be damaged and ECU is no                                                                                                    | longer<br>:s.    |      |
|          | 4. DO NOT set the A/C timer or A                                                                                                    | /C remote control system.                                                |                                                                                                    |                  |      |
|          | <during reprogramming=""><br/>Never touch the CONSULT-III plu<br/>Never depress the brake pedal o<br/>Never open each door or trunk rice</during> | is components to prevent cable di<br>r turn the steering wheel.          | sconnection.                                                                                                    |                  |      |
|          |                                                                                                    |                                                                          |                                                                                                    |                  |      |
| Step     |                                                                                                    |                                                                          | St                                                                                                    | ep<br>87         |      |
| 38       |                                                                                                    |                                                                          |                                                                                                    |                  |      |
|          |                                                                                                    |                                                                          |                                                                                                    | Next             | Step |
|          | Confirmed instruction                                                                                                    | 5                                                                        | 2/2                                                                                                    |                  | 39   |
| <u>.</u> |                                                                                                    | Figure                                                                   | 22                                                                                                    |                  | -    |

# 40. Select Next.

| CONSULT IN place Var 32:11                                                                                                    |                                                                                                    | Alerty - North<br>Parks Canwan |
|----------------------------------------------------------------------------------------------------|----------------------------------------------------------------------------------------------------|--------------------------------|
| Name Barnet Barnet Barnet                                                                                                    |                                                                                                    | - 🔀                            |
| So laganta                                                                                                    | Tresadan Select Program Data Castles Unitale Condition                                                                                                    | 7.6                            |
| act Program Data                                                                                                    |                                                                                                    |                                |
| elect the ROM Data ID lated below an<br>interconding ID can be searched by a<br>b is denady indicated in the box, error<br>from corresponding ROM Data ID is no<br>ata) may not exist in CONSLUT. | I fouch "Next".<br>Itemp the ROM Data ID into the tox below. If a part of ROM Data<br>the remaining part.<br>Itelated, system may be selected incorrectly or ROM Data (program. |                                |
| Bank ECU Pat Number                                                                                                    | 31020-                                                                                                    | after a                        |
| ECO Curu IS                                                                                                    | Oter Microsofter                                                                                                    |                                |
| 21000-CL40A                                                                                                    | SEL_MANY_ACTICE_ATA_AND                                                                                                    |                                |
|                                                                                                    |                                                                                                    | Cear<br>Next Ste               |
|                                                                                                    |                                                                                                    |                                |

Figure 23

#### 41. Select Next.

| 💽 CONSULT-III plus Ver.31.21 V                                                                                                    | IN:5N1AA0NC9AN607969           | Vehicle : ARMAD | A TA60 2010               |     | Country : United<br>States |         |         |  |  |
|----------------------------------------------------------------------------------------------------|--------------------------------|-----------------|---------------------------|-----|----------------------------|---------|---------|--|--|
| Back Home Print Screen                                                                                                    | Measurement Mode Recorded Data | ()<br>Help      | 11.7V VI                  | Х   |                            |         |         |  |  |
| Re/programming, Configuration                                                                                                    | Precaution Select I            | Program Data    | Confirm Vehi<br>Condition | cle | 10/12                      |         |         |  |  |
| Select Program Data                                                                                                    |                                |                 |                           |     |                            |         |         |  |  |
| Confirm the detail listed below, and touch "Next" if OK.<br>-In case the screen to select reprog/programming data is NOT displayed, only one data is available for this<br>vehicle.<br>-In case the part number after reprogramming is wrong, touch "Re-select", and confirm the vehicle<br>selection, VIN and reprog/programming data in CONSULT. |                                |                 |                           |     |                            |         |         |  |  |
| Part Number After Repro/programming                                                                                                    | 3                              | 2010-XXXXX      |                           |     |                            |         |         |  |  |
| Current Part Number                                                                                                    | 3                              | 2010-XXXXX      |                           |     |                            |         |         |  |  |
| Vehicle                                                                                                    |                                | ARMADA          |                           |     |                            |         |         |  |  |
| VIN                                                                                                    | 5N1                            | AA0NC9ANXXXX    | хх                        |     |                            |         |         |  |  |
| System                                                                                                    | т                              | RANSMISSION     |                           |     |                            |         |         |  |  |
| Expected time to finish re/programming                                                                                                    |                                | 25min           |                           |     | Re-select                  |         |         |  |  |
|                                                                                                    |                                |                 |                           |     | Next                       | St<br>4 | er<br>1 |  |  |

Figure 24

42. Make sure **OK** is highlighted **green** (battery voltage must be between **12.0 and 15.5 Volts**).

#### 43. Select Next.

**IMPORTANT:** Optimum battery voltage operating range for programming is 12.0-13.5V. Battery voltage must stay between **12.0 and 15.5 Volts** during programming or TCM programming may be interrupted and the <u>TCM may be damaged</u>.

| Back         Image         Image |                                 |
|----------------------------------------------------------------------------------------------------|---------------------------------|
| Operate according to the following procedures.                                                                                                    | Monitor battery<br>voltage here |
| 2         Adjust the battery charger output so that the vehicle battery voltage is between 12.0V and 13.5V. The vehicle battery voltage is shown on the top-right of this screen                                                                                                    |                                 |
| 3<br>Confirm the RESULT is OK, touch "Next".                                                                                                    |                                 |
| Result OK                                                                                                    | Next Step 43                    |
| Figure 25                                                                                                    |                                 |

NOTE: In the next step, the programming process will begin when Start is selected.

**CAUTION: DO NOT stop programming after selecting "Start"**. Doing so may damage the TCM. Allow programming to complete.

#### 44. Select Start.

| Back Re/programming,<br>Configuration                                                                                                    | Screen<br>Capture<br>Select Progra                | Aurement Recorde<br>Recorde<br>Data          | ed Pelp<br>Help<br>Confirm Vehicle<br>Condition | Isav Mi   |                             |
|----------------------------------------------------------------------------------------------------|---------------------------------------------------|----------------------------------------------|-------------------------------------------------|-----------|-----------------------------|
| Confirm Vehicle Condition<br>Confirm the vehicle condition as lit<br>Then, confirm that judgment for all i<br>out of range, reprogramming or prog | sted below, set<br>items indicate<br>gramming may | t the vehicle co<br>OK, and touch '<br>stop. | ndition correctly.<br>"Start". In case the veh  | icle cond | nitor battery<br>Itage here |
| Monitor Boon                                                                                                    | Volue                                             | -                                            | kolamont                                        | Condition |                             |
| BATTERY VOLTAGE                                                                                                    | 13.2                                              | V                                            | OK                                              | Condition |                             |
|                                                                                                    |                                                   |                                              |                                                 | 1/1       | Step<br>44<br>Start         |

Figure 26

45. Wait for both progress bars to complete.

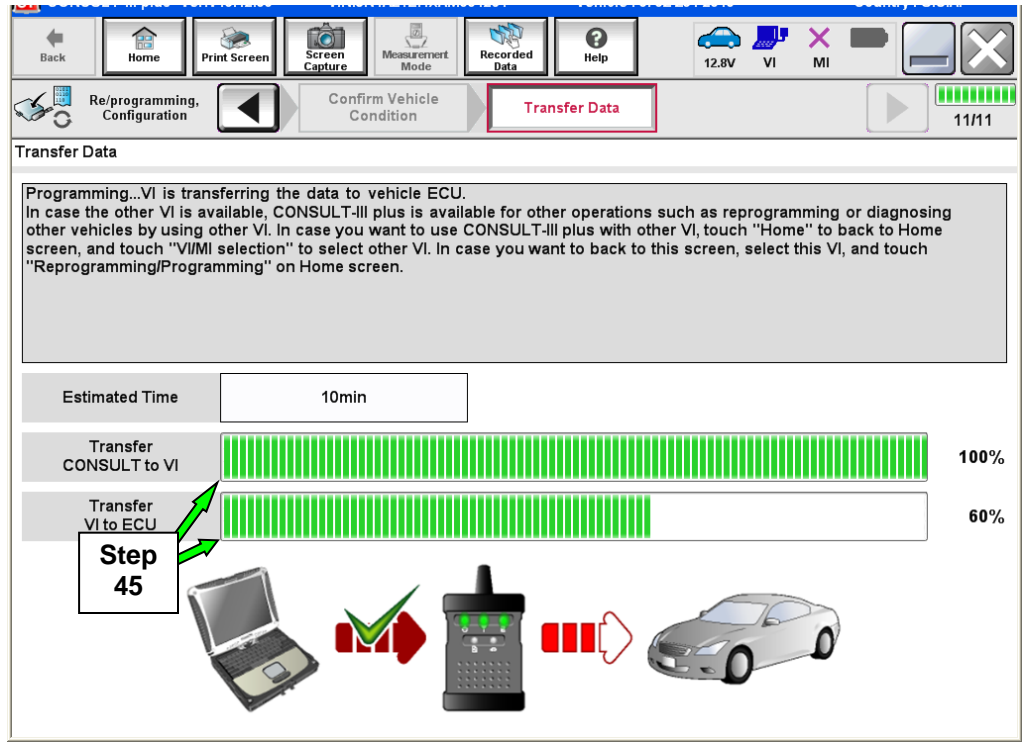

Figure 27

46. When the screen in Figure 28 displays, programming is complete.

**NOTE:** If the screen in Figure 28 does <u>not</u> display (indicating that programming did <u>not</u> complete), refer to the information on the next page.

47. Disconnect the GR8 / battery charger from the vehicle.

#### 48. Select Next.

|                  | 50ET-11 plus - ver. v 10.12.00                      |                          | 001204 4         | emore . 0/02-20 | - 2010   |           | oounuy . 0.5.A. |   |            |
|------------------|-----------------------------------------------------|--------------------------|------------------|-----------------|----------|-----------|-----------------|---|------------|
| <b>H</b><br>Back | Home Print Screen                                   | Screen<br>Capture        | Recorded<br>Data | ()<br>Help      | 12.8V VI | X I<br>MI |                 |   |            |
| <b>\$</b> 0      | Re/programming,<br>Configuration                    | Transfer Data            | Confirm F        | Result          |          |           | 12/12           |   |            |
| Confirm I        | Result                                              |                          |                  |                 |          |           |                 |   |            |
| Reprog           | ramming or programmin<br>'Next'' to continue operat | ig is completed.<br>ion. | 6.0              | 0               |          |           |                 |   |            |
|                  |                                                     |                          |                  |                 |          |           | Next            |   | Step<br>48 |
|                  |                                                     |                          |                  |                 |          |           |                 | Ľ |            |
|                  |                                                     | Fi                       | gure 2           | 8               |          |           |                 |   |            |

**NOTE:** Completing write configuration and erasing DTCs are required before C-III plus will provide the final programming confirmation report:

Go to, "After Programming has Completed: Write Configuration and Erase DTCs" on page 34.

# If programming does <u>not</u> complete and the "!?" symbol displays as shown in Figure 29:

- Check battery voltage (12.0 15.5V).
- The ignition is ON and the engine is OFF.
- External Bluetooth<sup>®</sup> devices are OFF.
- All electrical loads are OFF.
- Select <u>Retry</u> and follow the on screen instructions.

**NOTE**: Retry may not go through on the first attempt. It can be selected more than once.

| Back Back Print Screen Screen Capture                                                                                                    | Measurement Recorded Data               | -     |  |  |  |  |  |  |  |
|----------------------------------------------------------------------------------------------------|-----------------------------------------|-------|--|--|--|--|--|--|--|
| Configuration                                                                                                    | Insfer Data Confirm Result              | 9/9   |  |  |  |  |  |  |  |
| Confirm Result                                                                                                    | Confirm Result                          |       |  |  |  |  |  |  |  |
| Reprogramming or programming is not completed properly, but you can retry reprog/programming operation on this ECU. Touch "Retry" to retry reprogramming or programming. |                                         |       |  |  |  |  |  |  |  |
| Part number after<br>Reprog/programming                                                                                                    | <b>£36100 = = = =</b> = = =             |       |  |  |  |  |  |  |  |
| Current Part Number                                                                                                    | 293BQ                                   |       |  |  |  |  |  |  |  |
| Vehicle                                                                                                    | ∎ZŒOL,₿/4F1                             |       |  |  |  |  |  |  |  |
| VIN                                                                                                    | ulini 14.20 G R <sub>K</sub> G Texasaka |       |  |  |  |  |  |  |  |
| System                                                                                                    | TEL FALATICE                            |       |  |  |  |  |  |  |  |
| Date                                                                                                    | 1/26/20 xx 4:34:55 PM                   | Retry |  |  |  |  |  |  |  |
| Other Information                                                                                                    | 6.26=>6.27                              |       |  |  |  |  |  |  |  |
| Error Code                                                                                                    | RNDS_CAN_ALL_SC003-5=NR                 | Print |  |  |  |  |  |  |  |
| L                                                                                                    |                                         |       |  |  |  |  |  |  |  |

Figure 29

If programming does <u>not</u> complete and the "X" symbol displays as shown in Figure 30:

- Do not disconnect the plus VI or shut down C-III plus if reprogramming does not complete.
- Check battery voltage (12.0 15.5V).
- The CONSULT A/C adapter is plugged in.
- The ignition is ON and the engine is OFF.
- The transmission is in Park.
- All C-III plus / plus VI cables are securely connected.
- All C-III plus updates are installed.
- Select <u>Home</u>, and then restart the program procedure from the beginning.

| CONSULT-III plus Ver.V14.21.00 VIN:                                                                                                    | · Vehicle : -                 | Country : U.S.A. |  |  |  |  |  |  |
|----------------------------------------------------------------------------------------------------|-------------------------------|------------------|--|--|--|--|--|--|
| Back Borne Print Screen Capture                                                                                                    | Measurement<br>Mode Data Data | × 🗭 📃 🔀          |  |  |  |  |  |  |
| Re/programming, Configuration                                                                                                    | nsfer Data                    | 2/2              |  |  |  |  |  |  |
| Confirm Result                                                                                                    |                               |                  |  |  |  |  |  |  |
| Reprogramming or programming is not completed properly. ECU has been broken, and impossible to reuse anymore.<br>Touch "Home" to back to Home Screen, replace ECU with Service Manual. |                               |                  |  |  |  |  |  |  |
| Part number after<br>Reprog/programming                                                                                                    | £262 BOn-= = = =              |                  |  |  |  |  |  |  |
| Current Part Number                                                                                                    | )28B0======                   |                  |  |  |  |  |  |  |
| Vehicle                                                                                                    | (CEO) IN EIA III              |                  |  |  |  |  |  |  |
| VIN                                                                                                    | JAN AZB OP 果日町 果x果x果 J        |                  |  |  |  |  |  |  |
| System                                                                                                    | XECHNOXICHCX                  |                  |  |  |  |  |  |  |
| Date                                                                                                    |                               |                  |  |  |  |  |  |  |
| Other Information                                                                                                    | 6.26=>6.27                    |                  |  |  |  |  |  |  |
| Error Code                                                                                                    |                               | Print            |  |  |  |  |  |  |
|                                                                                                    |                               |                  |  |  |  |  |  |  |

Figure 30

### PROGRAM BLANK TCM (When TCM is NOT Accessible With C-III plus)

**NOTE:** Use this procedure if the vehicle's old/current TCM <u>cannot be accessed</u> with CONSULT-III plus.

#### **IMPORTANT:** Before starting the program procedure, make sure:

- ASIST on the CONSULT PC has been freshly synchronized (updated to the current date).
- All C-III plus software updates (if any) have been installed.

**NOTE:** The CONSULT PC automatically gets applicable TCM programming data during ASIST synchronization.

• A screen print for Warranty documentation can be done from the CONSULT PC during this process while still connected to the vehicle.

**NOTE:** After programming is complete, you will be required to perform "write configuration" and "DTC erase".

### 1. Install the new A/T assembly or Control Valve Assembly (valve body) now.

- Refer to the appropriate Service Manual for Transmission or Valve Body replacement information.
- 2. Use Nissan electronic parts information systems to obtain the correct <u>software program</u> <u>part number</u>.
  - Write the software part number on the repair order.

**NOTE:** If needed, instructions for using the Nissan electronic parts information systems to obtain the correct software program part number can be found in ASIST under: TECH LINE Support > TECH LINE Method to identify blank TCM part number.

- 3. Connect the C-III plus Vehicle Interface (plus VI) to the vehicle.
  - Make sure to use the correct VI for C-III plus (plus VI).

**CAUTION:** Make sure the plus VI is securly connected to the DLC. If the plus VI connection is loose during programming, the process will be interrupted and the **TCM may be damaged.** 

4. Connect the AC Adapter to the CONSULT PC.

**CAUTION:** Be sure to connect the AC Adapter. If the CONSULT PC battery voltage drops during programming, the process will be interrupted and the **TCM may be damaged**.

- 5. Connect a battery charger to the vehicle battery:
  - GR-8 (Battery and Electrical Diagnostic Station) set to "ECM power supply" mode.

**CAUTION:** Be sure the battery charger is connected securely to the battery. Make sure the battery voltage stays between <u>12.0V and 15.5V</u> during programming. If the battery voltage goes out of this range during programming, the **TCM may be damaged**.

6. Turn OFF all external Bluetooth<sup>®</sup> devices (e.g., cell phones, printers, etc.) within range of the CONSULT PC and plus VI.

**CAUTION:** Make sure to turn OFF all external Bluetooth<sup>®</sup> devices. If Bluetooth<sup>®</sup> signal waves are within range of the CONSULT PC and plus VI during programming, programming may be interrupted and the **TCM may be damaged**.

- 7. Turn the ignition ON (engine OFF).
  - The engine must not start or run during the programming procedure.
- 8. Turn OFF all vehicle electrical loads such as exterior lights, interior lights, HVAC, blower, rear defogger, audio, NAVI, seat heater, steering wheel heater, etc.

**IMPORTANT:** Make sure to turn OFF all vehicle electrical loads. Make sure the battery voltage stays between <u>12.0V and 15.5V</u> during programming. If the battery voltage goes out of this range during programming, the **TCM may be damaged**.

9. Open / start C-III plus.

**NOTE:** All C-III plus screens throughout this bulletin are examples. Actual C-III plus screens on your CONSULT PC may vary slightly.

- 10. Wait for the plus VI to be recognized.
  - The serial number will display when the plus VI is recognized.

|                        | CONSULT-III plus Ver.V12.12.00 VIN:-                                              | Vehicle : -        | Country : U.S.A. |  |  |  |
|------------------------|-----------------------------------------------------------------------------------|--------------------|------------------|--|--|--|
|                        | Back Home Print Screen Capture Mode R                                             | tecorded<br>Data   | × • • • •        |  |  |  |
|                        | Connection Status                                                                 | Diagnosis Menu     |                  |  |  |  |
| Step 10:<br>plus VI is | VI 2300727 ▷ )))                                                                  | Diagnosis (One Sy  | rstem)           |  |  |  |
| recognized             | Normal Mode/Wireless<br>connection                                                | Diagnosis (All Sys | tems)            |  |  |  |
|                        | MI - No connection                                                                | Re/programming, 0  | Configuration    |  |  |  |
|                        | Select VI/MI                                                                      | Immobilizer        |                  |  |  |  |
|                        | Application Setting           Supplication Setting           Supplication Setting | Maintenance        |                  |  |  |  |
|                        | VDR                                                                               | ]                  |                  |  |  |  |
|                        | <u> </u>                                                                          |                    |                  |  |  |  |

Figure 1a

11. Select Re/programming, Configuration.

| K | 🚮 consu          | LT-III plus | Ver.V12.12.00 | D VIN:-                          |                    | Vehicle : - |             |         | Country : U.S.A. |  |      |
|---|------------------|-------------|---------------|----------------------------------|--------------------|-------------|-------------|---------|------------------|--|------|
|   | <b>H</b><br>Back | Home        | Print Screen  | Screen<br>Capture                | t Recorded<br>Data | ()<br>Help  | 11.8V VI    | ×<br>MI |                  |  |      |
|   | Conneo           | ction St    | atus          |                                  | Diag               | gnosis Menu |             |         |                  |  |      |
|   |                  | Serial      | No.           | Status                           | F                  | Diagnos     | sis (One S  | Syste   | em)              |  |      |
|   |                  |             |               |                                  |                    | air.        | •           | -       |                  |  |      |
|   | VI               | 2300        | /2/           | Normal Mode/Wirele<br>connection | s                  | 🖒 Diagnos   | sis (All Sy | /sten   | ns)              |  |      |
|   |                  |             |               |                                  | Like               |             |             |         |                  |  |      |
|   | IVII             | -           |               | No connection                    |                    | Bolprog     | romming     | Co      | nfiguration      |  | Step |
|   |                  |             |               | No connection                    |                    | ° Reprog    | ranning     | , co    |                  |  | 11   |
|   | Select VI/MI     |             |               |                                  |                    | Immobilizer |             |         |                  |  |      |
|   | Applicat         | tion Sett   | ting          |                                  |                    |             |             |         |                  |  |      |
|   | SUB S            | Sub mode    |               | ABC Language Set                 | ing                | 🖳 Mainten   | ance        |         |                  |  |      |
|   |                  | VDR         |               |                                  |                    |             |             |         |                  |  |      |

Figure 2a

24/35

- 12. Use arrows to view and read <u>all</u> precautions.
- 13. Check the box confirming the precautions have been read.

**NOTE:** The box cannot be checked until all precautions in step 12 have been viewed and read.

14. Select Next.

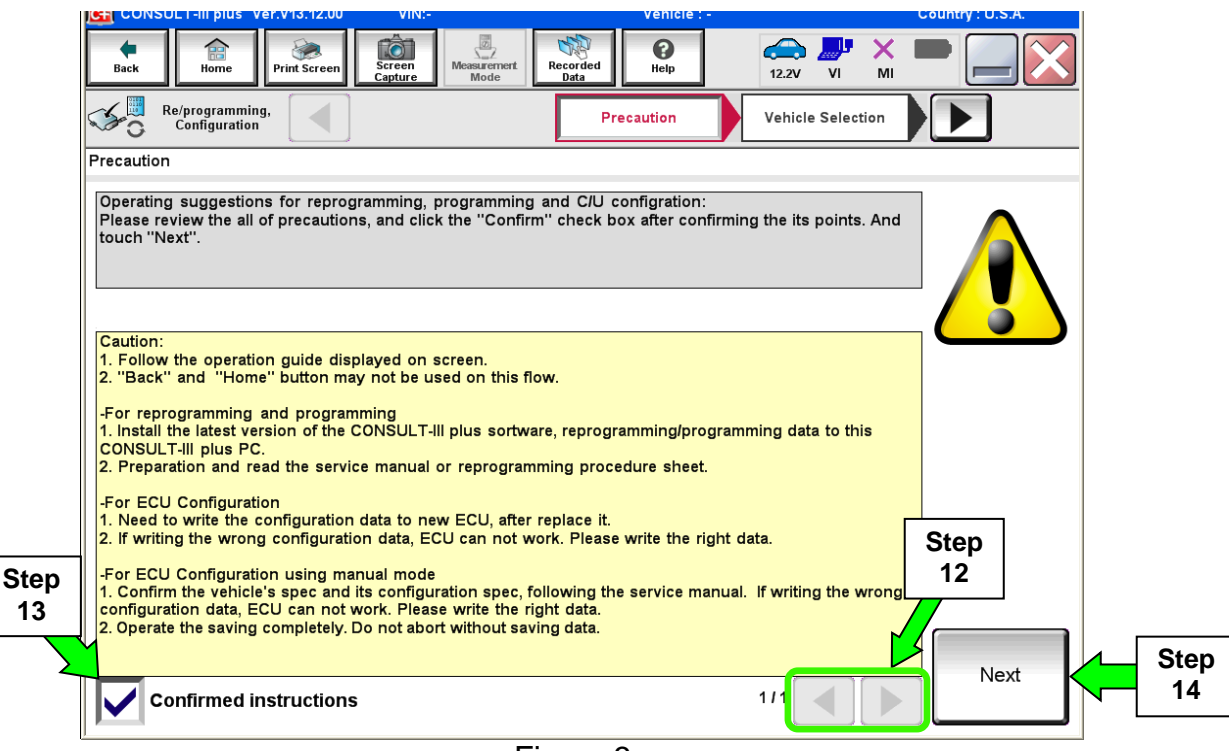

Figure 3a

- 15. Select Nissan, Vehicle Name, the correct Model Year, and then Select.
  - If the screen in Figure 4a does not display, skip to step 16.

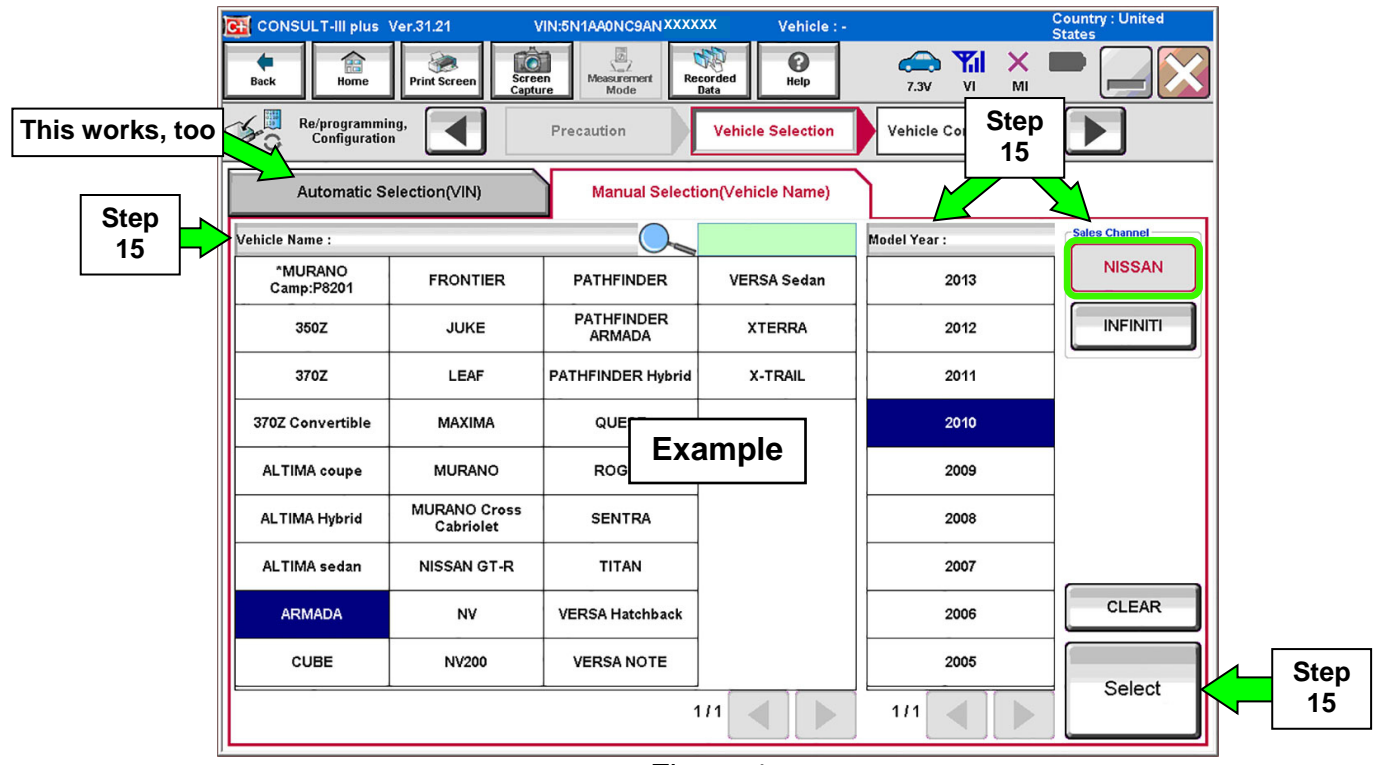

Figure 4a

25/35

16. If the correct VIN is displayed, select **Confirm**.

|    | CONSULT-III plus Ver.31.21 VIN:<br>Back Mome Print Screen Screen<br>Configuration Vehi<br>Please confirm selected information and to<br>touch "Change". | SNIAAONCGANXXXXX Vehicle : -<br>Messurement<br>Mode Recorded<br>Bate Vehicle Confirmation Uvehicle Confirmation uch "Confirm". In case you want to select a | 7.3V VI MI | Country : United<br>States |      |
|----|----------------------------------------------------------------------------------------------------|----------------------------------------------------------------------------------------------------|------------|----------------------------|------|
| 16 | VIN or Chassis #                                                                                                    | 5N1AA0NC9ANXXXX                                                                                                    | (X         |                            |      |
|    | Vehicle Name :                                                                                                    | ARMADA                                                                                                    |            |                            |      |
|    | Model Year                                                                                                    | 2010                                                                                                    |            |                            |      |
|    |                                                                                                    |                                                                                                    | 1/1        | Change                     | Step |
|    |                                                                                                    | Figure 5a                                                                                                    |            |                            | 16   |
|    |                                                                                                    | i iguio da                                                                                                    |            |                            |      |

17. Verify the correct VIN is displayed, and then select **Confirm** again.

• If the VIN is not correct, re-type the VIN and then select **Confirm.** 

| Ver.(                                                                        | CSP17.10                                                                                                    | venicle.                                                                                                    | VENSA Sedan INT 2010                    | country . o.o.a. |
|------------------------------------------------------------------------------|----------------------------------------------------------------------------------------------------|----------------------------------------------------------------------------------------------------|-----------------------------------------|------------------|
| Back Borne Pr                                                                | rint Screen Capture Mode                                                                                                    | Recorded Bata                                                                                                    | 12.2V VI MI                             | 🗙                |
| Configuration                                                                | Vehicle Confirma                                                                                                    | tion Input VIN                                                                                                    | System Selection                        | 4/6              |
| Input VIN                                                                    |                                                                                                    |                                                                                                    |                                         |                  |
| Enter the VIN number, a<br>According to this operat<br>CONSULT, VIN number y | nd touch "Confirm".<br>ion, in case of specified oper<br>you input is saved as file nan<br>Confirment<br>(Confirment)<br>(Confirment)<br>(Co | ation that requires to save E<br>ne. Therefore, confirm VIN no<br>confirm VIN no<br>confirm vin the same<br>confirm vin the same<br>confirm vin the sa | CU information into<br>umber correctly. | ]                |
| VIN (17 or 18 digits)                                                        | 5N1AA0N9ANX                                                                                                    | XXXXX                                                                                                    |                                         | ]                |
|                                                                              |                                                                                                    |                                                                                                    | Step<br>17                              | Confirm          |
|                                                                              |                                                                                                    |                                                                                                    |                                         |                  |

Figure 6a

#### 18. Select Transmission.

|                                                                |                                             | 1111Moon1111012012 Obuntry . 0.5.A. |            |
|----------------------------------------------------------------|---------------------------------------------|-------------------------------------|------------|
| Back Home Print Screen Capture                                 | Measurement<br>Mode                         | 11.8V VI MI                         |            |
| Configuration                                                  | Input VIN System Selection                  | Operation Selection 5/6             |            |
| System Selection                                               |                                             |                                     |            |
| Touch "system".<br>In case ECU you want to operate is not list | ed below, the vehicle or model year might l | be selected wrong.                  |            |
| ENGINE                                                         | METER/M&A                                   | HVAC                                |            |
| MULTI AV                                                       | ВСМ                                         | TRANSMISSION                        | Step<br>18 |
| ABS                                                            | CAN GATEWAY                                 |                                     |            |
| IPDM E/R                                                       | EV/HEV                                      |                                     |            |
| HEAD LAMP LEVELIZER                                            | AIR BAG                                     |                                     |            |
|                                                                | ~                                           |                                     |            |
|                                                                |                                             | 1/1                                 |            |
|                                                                |                                             |                                     |            |

Figure 7a

# 19. Select **Programming**. <u>Do not</u> select **Reprogramming**.

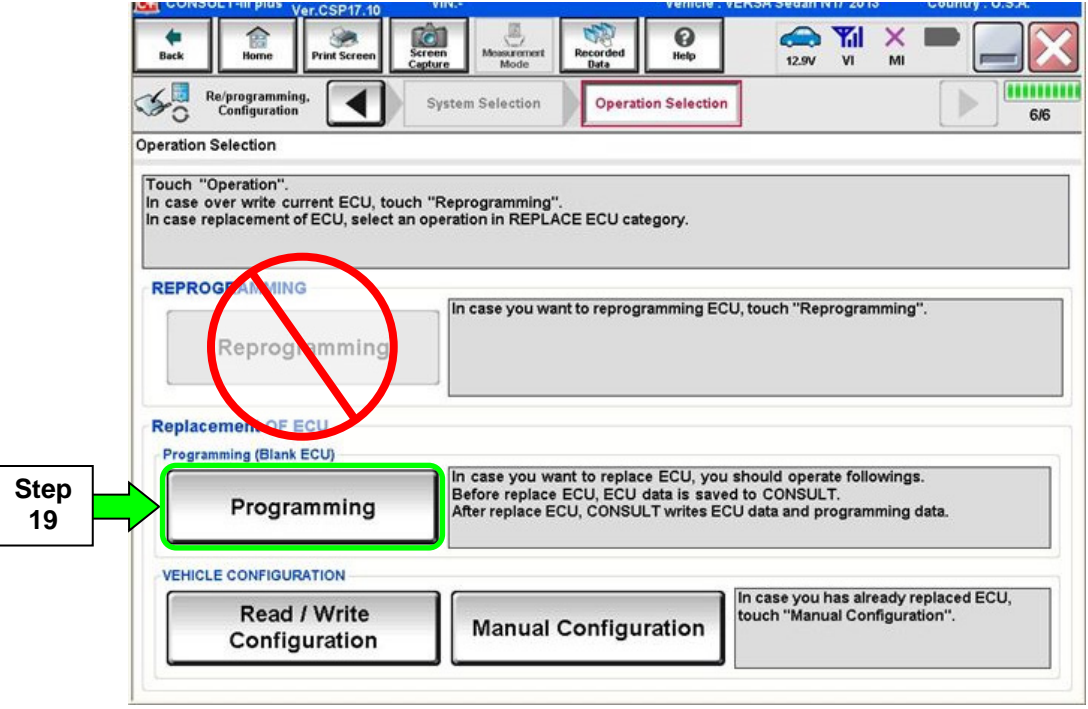

#### Figure 8a

#### 20. Select Next.

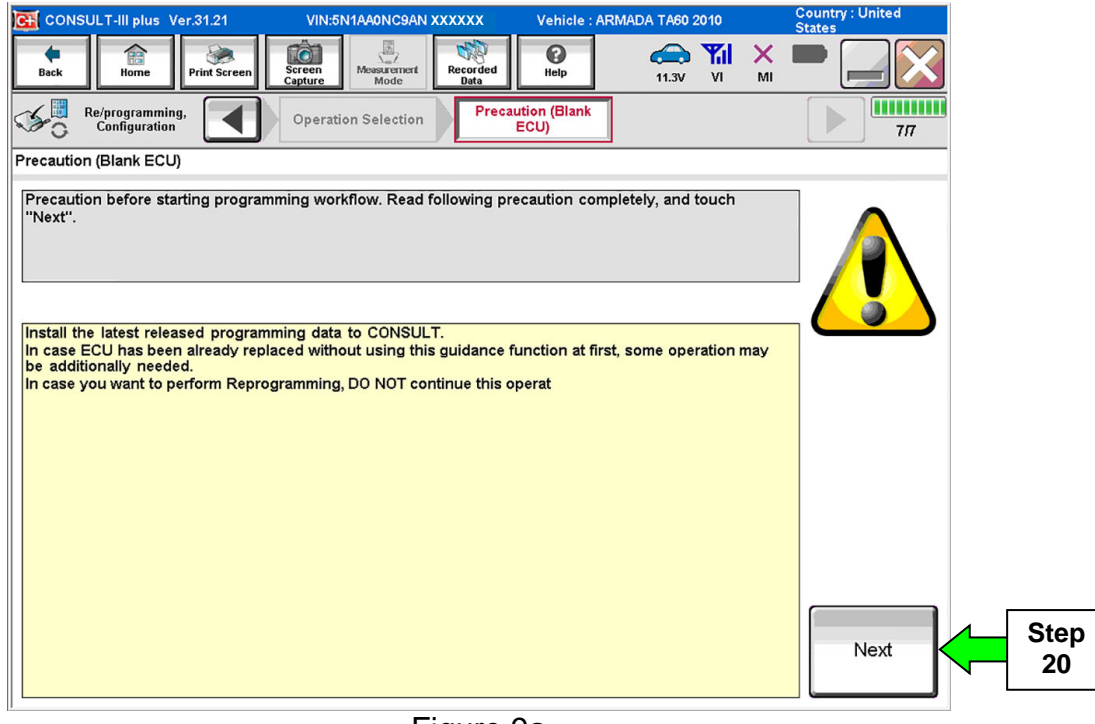

Figure 9a

# 21. Select After Replace ECU.

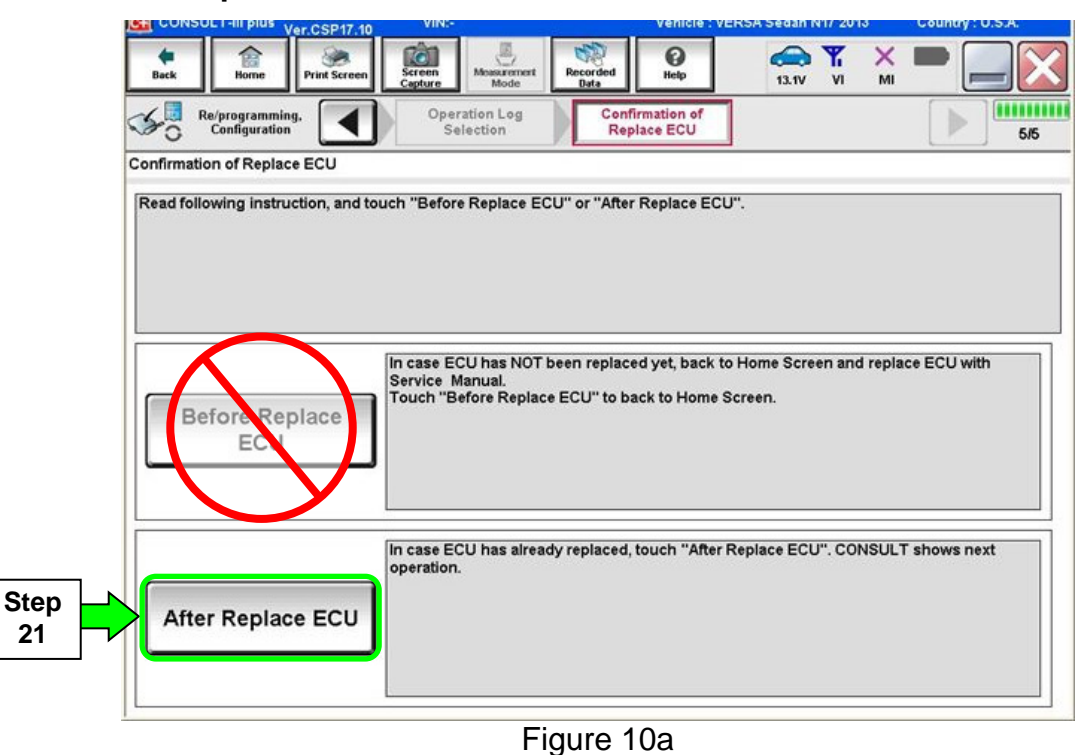

- 22. Use arrows (if needed) to view and read all precautions.
- 23. Check the box confirming the precautions have been read.

**NOTE:** The box cannot be checked until all precautions in step 23 have been viewed and read.

24. Select Next.

|            | Image: Back         Image: Back         Image: Back |
|------------|----------------------------------------------------------------------------------------------------|
|            | Re/programming, Configuration                                                                                                    |
|            | Precaution                                                                                                    |
|            | Operating suggestions for reprogramming, programming and C/U configration:<br>Please review the all of precautions, and click the "Confirm" check box after confirming the its points. And touch "Next".                                                                                                    |
|            | Caution:<br>1. Follow the operation guide displayed on screen.<br>2. "Back" and "Home" button may not be used on this flow.<br>-For reprogramming and programming<br>1. Install the latest version of the CONSULT-III plus sortware, reprogramming/programming data to this<br>CONSULT-III plus PC.<br>2. Preparation and read the service manual or reprogramming procedure sheet.                                                                                                    |
| Step<br>23 | -For ECU Configuration<br>1. Need to write the configuration data to new ECU, after replace it.<br>2. If writing the wrong configuration data, ECU can not work. Please write the right data.<br>-For ECU Configuration using manual mode<br>1. Confirm the vehicle's spec and its configuration spec, following the service manual. If writing the wrong<br>configuration data, ECU can not work. Please write the right data.<br>2. Operate the saving completely. Do not abort without saving data.                                                                                                    |
|            | Confirmed instructions                                                                                                    |
| -          |                                                                                                    |

Figure 11a

25. Select the TCM software P/N that matches the P/N written down in step 2 on page 22, and then select **Next**.

| G CONSULT-III plus Ver.31.21                                                                                                    | VIN:5N1AA0NC9ANXXXXX                     | Vehicle : AF MADA TA60 2010           | Country : United<br>States |  |  |  |  |  |
|----------------------------------------------------------------------------------------------------|------------------------------------------|---------------------------------------|----------------------------|--|--|--|--|--|
| Back Home Print Screen                                                                                                    | Screen<br>Capture                        |                                       | M                          |  |  |  |  |  |
| Re/programming,<br>Configuration                                                                                                    | Precaution                               | Pr gram Data Confirm Ver<br>Condition | hicle<br>n 10/12           |  |  |  |  |  |
| Select Program Data                                                                                                    |                                          |                                       |                            |  |  |  |  |  |
| Example listed below and touch "Next".<br>the searched by entering the ROM Data ID into the box below. If a part of ROM Data<br>in the box, enter the remaining part.<br>OM Data ID is not listed, system may be selected incorrectly or ROM Data (program<br>DNSULT. |                                          |                                       |                            |  |  |  |  |  |
| Blank ECU Part Number                                                                                                    | 31020-7584                               | 9                                     |                            |  |  |  |  |  |
| ROM Data ID                                                                                                    | Other Information                        |                                       |                            |  |  |  |  |  |
| 31020-7XXXXX                                                                                                    | TA60/A60/JA60_09/10N<br>3.357_Floor      | 1Y_VK56DE_FED_2WD                     | тоw                        |  |  |  |  |  |
| 31020-XXXXX                                                                                                    | TA60/A60/JA60_09/10N<br>3.357Floor       | 1Y_VK56DE_FED_2WD                     | .тоw                       |  |  |  |  |  |
| 31000 <b>XXXXX</b>                                                                                                    | TA60_09/10MY_VK56D<br>time/STD2.937Floo  | E_FED_4WDFull<br>or                   | Step<br>25                 |  |  |  |  |  |
| 31000-XXXXX                                                                                                    | TA60_09/10MY_VK56D<br>time/STD_2.937Floo | E_FED_4WDFull<br>\$7                  |                            |  |  |  |  |  |
| 31000-XXXXX                                                                                                    | TA60_09/10MY_VK56D<br>time/STD2.937Floo  | E_FED_4WDFull<br>\$7                  |                            |  |  |  |  |  |
|                                                                                                    |                                          | 1/13                                  | Next                       |  |  |  |  |  |

Figure 12a

#### 26. Select Next.

| CONSULT-III plus Ver.31.21 VIN:                                                                                                    | 5N1AA0NC9ANxxxxxx                                                                         | Vehicle : ARMAD                         | A TA60 2010                   | (       | Country : United<br>States |
|----------------------------------------------------------------------------------------------------|-------------------------------------------------------------------------------------------|-----------------------------------------|-------------------------------|---------|----------------------------|
| Back Home Print Screen Capture                                                                                                    | Measurement Mode Recorded                                                                 | ()<br>Help                              | 11.7V VI                      | × I     |                            |
| Configuration                                                                                                    | recaution Select P                                                                        | rogram Data                             | Confirm Ver<br>Condition      | icle    | 10/12                      |
| Select Program Data                                                                                                    |                                                                                           |                                         |                               |         |                            |
| Confirm the detail listed below, and touch '<br>-In case the screen to select reprog/program<br>vehicle.<br>-In case the part number after reprogrammir<br>selection, VIN and reprog/programming data | "Next" if OK.<br>mming data is NOT displaye<br>ng is wrong, touch "Re-sele<br>in CONSULT. | ed, only one data<br>ect'', and confirm | is available f<br>the vehicle | or this |                            |
| Part Number After Repro/programming                                                                                                    | 3                                                                                         | 31020-XXXXX                             |                               |         |                            |
| Current Part Number                                                                                                    | :                                                                                         | 31020-XXXXX                             |                               |         |                            |
| Vehicle                                                                                                    | A                                                                                         | RMADA TA60                              |                               |         |                            |
| VIN                                                                                                    | 5N1A                                                                                      | AONC9ANXXXXX                            | x                             |         |                            |
| System                                                                                                    | IT                                                                                        | RANSMISSION                             |                               |         |                            |
| Expected time to finish re/programming                                                                                                    |                                                                                           | 25min                                   |                               |         | Re-select                  |
|                                                                                                    |                                                                                           |                                         |                               |         | Next                       |

Figure 13a

- 27. Make sure **OK** is highlighted **green** (battery voltage must be between **12.0 and 15.5 Volts**).
- 28. Select Next.

۱

**IMPORTANT:** Optimum battery voltage operating range for programming is 12.0-13.5V. Battery voltage must stay between **12.0 and 15.5 Volts** during programming or TCM programming may be interrupted and the <u>TCM may be damaged</u>.

| Image: Back     Image: Print Screen     Image: Screen     Image: Screen |                                 |
|----------------------------------------------------------------------------------------------------|---------------------------------|
| Operate according to the following procedures.                                                                                                    | Monitor battery<br>voltage here |
| Remove the terminal caps of battery, and connect battery charger to battery.                                                                                                    |                                 |
| Adjust the battery charger output so that the vehicle battery voltage is between 12.0V and                                                                                                    |                                 |
| 13.5V. The vehicle battery voltage is shown on the top-right of this screen                                                                                                    |                                 |

Figure 14a

NOTE: In the next step, the programming process will begin when Start is selected.

**CAUTION: DO NOT stop programming after selecting "Start".** This may damage the TCM. Allow programming to complete.

29. Select Start.

| Back Bone Print Screen<br>Back Configuration<br>Confirm Vehicle Condition<br>Confirm the vehicle condition as I | Select Progra                                    | am Data              | ed PHelp<br>Confirm Vehicle<br>Condition   | Trans Cita | hitor battery       |
|----------------------------------------------------------------------------------------------------|--------------------------------------------------|----------------------|--------------------------------------------|------------|---------------------|
| Then, confirm that judgment for all<br>out of range, reprogramming or pro<br>Montor tem<br>BATTERY VOLTAGE      | Items indicate<br>ogramming may<br>Value<br>13.2 | OK, and touch 'stop. | "Start". In case the veh<br>Judgment<br>OK | Constition |                     |
|                                                                                                    |                                                  |                      |                                            | 1/1        | Step<br>29<br>Start |

Figure 15a

30. Wait for both progress bars to complete.

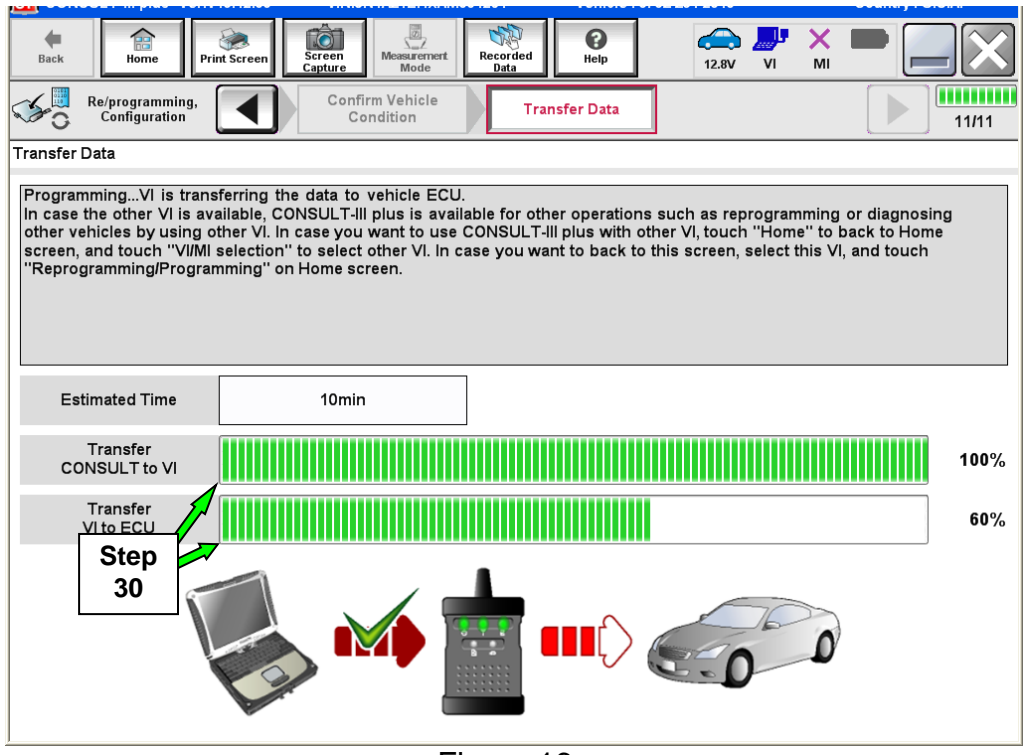

Figure 16a

31. When the screen in Figure 17a displays, programming is complete.

**NOTE:** If the screen in Figure 17a does <u>not</u> display (indicating that programming did not complete), refer to the information on the next page.

32. Disconnect the GR8 / battery charger from the vehicle.

#### 33. Select Next.

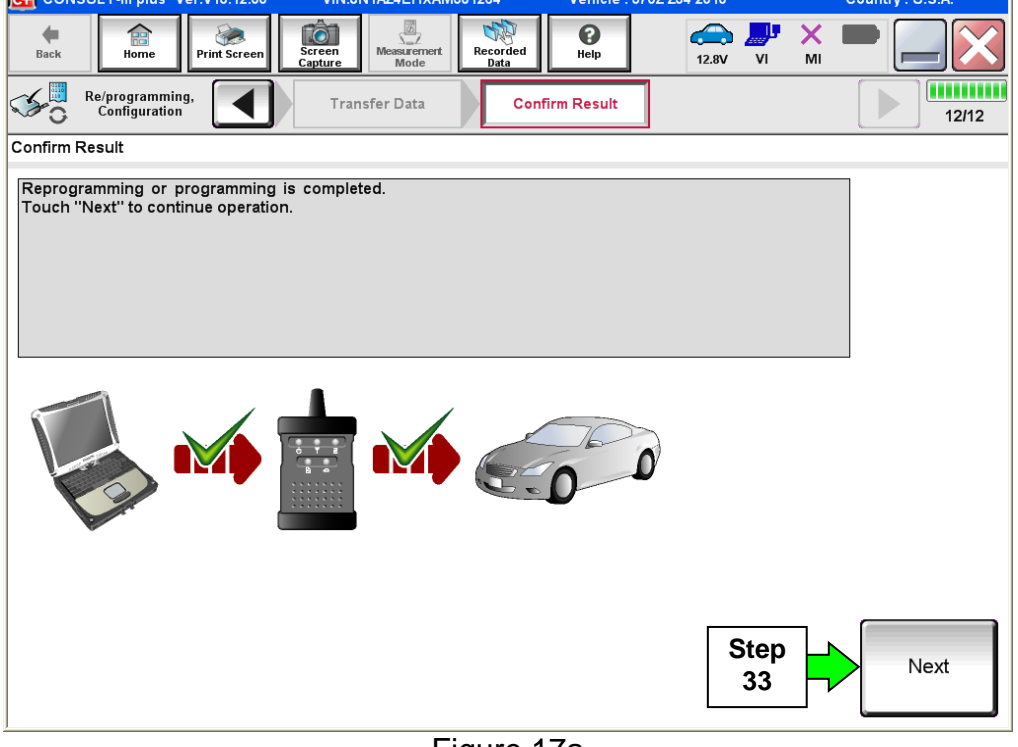

Figure 17a

**NOTE:** Completing write configuration and erasing DTCs are required before C-III plus will provide the final programming confirmation report:

Go to, "After Programming has Completed: Write Configuration and Erase DTCs" on page 34.

# If programming does <u>not</u> complete and the "!?" symbol displays as shown in Figure 18a:

- Check battery voltage (12.0 15.5V).
- The ignition is ON and the engine is OFF.
- External Bluetooth<sup>®</sup> devices are OFF.
- All electrical loads are OFF.
- Select <u>Retry</u> and follow the on screen instructions.

**NOTE**: Retry may not go through on the first attempt. It can be selected more than once.

| Back Home Print Screen Capture                                                                                                    | Measurement Recorded Data               | •     |  |  |  |  |  |
|----------------------------------------------------------------------------------------------------|-----------------------------------------|-------|--|--|--|--|--|
| Configuration                                                                                                    | ansfer Data Confirm Result              | 9/9   |  |  |  |  |  |
| Confirm Result                                                                                                    |                                         |       |  |  |  |  |  |
| Reprogramming or programming is not completed properly, but you can retry reprog/programming operation on this ECU. Touch "Retry" to retry reprogramming or programming. |                                         |       |  |  |  |  |  |
| Part number after<br>Reprog/programming                                                                                                    | £3680 = = = = =                         |       |  |  |  |  |  |
| Current Part Number                                                                                                    | 293BQ                                   |       |  |  |  |  |  |
| Vehicle                                                                                                    | ≡ZÆOL M∕4F1                             |       |  |  |  |  |  |
| VIN                                                                                                    | uJM141.20€aR <sub>K</sub> GaTatxaxxaxxa |       |  |  |  |  |  |
| System                                                                                                    | System TELEBAATIOS                      |       |  |  |  |  |  |
| Date                                                                                                    | 1/26/20 xx 4:34:55 PM                   | Retry |  |  |  |  |  |
| Other Information                                                                                                    | 6.26=>6.27                              |       |  |  |  |  |  |
| Error Code                                                                                                    | RNDS_CAN_ALL_SC003-5=NR                 | Print |  |  |  |  |  |

Figure 18a

If programming does <u>not</u> complete and the "X" symbol displays as shown in Figure 19a:

- Do not disconnect the plus VI or shut down C-III plus if reprogramming does not complete.
- Check battery voltage (12.0 15.5V).
- The CONSULT A/C adapter is plugged in.
- The ignition is ON and the engine is OFF.
- The transmission is in Park.
- All C-III plus / plus VI cables are securely connected.
- All C-III plus updates are installed.
- Select <u>Home</u>, and then restart the program procedure from the beginning.

| CONSULT-III plus Ver.V14.21.00 VIN:                                                                                                    | Vehicle : -                   | Country : U.S.A. |  |  |  |  |  |  |
|----------------------------------------------------------------------------------------------------|-------------------------------|------------------|--|--|--|--|--|--|
| Back Home Print Screen Capture                                                                                                    | Measurement<br>Mode Data Data | × = _ X          |  |  |  |  |  |  |
| Re/programming, Configuration                                                                                                    | nsfer Data                    | 2/2              |  |  |  |  |  |  |
| Confirm Result                                                                                                    |                               |                  |  |  |  |  |  |  |
| Reprogramming or programming is not completed properly. ECU has been broken, and impossible to reuse anymore.<br>Touch "Home" to back to Home Screen, replace ECU with Service Manual. |                               |                  |  |  |  |  |  |  |
| Part number after<br>Reprog/programming                                                                                                    | £3680                         |                  |  |  |  |  |  |  |
| Current Part Number                                                                                                    | 1288B0                        |                  |  |  |  |  |  |  |
| Vehicle                                                                                                    | <b>€B0</b> ∎BA≣               |                  |  |  |  |  |  |  |
| VIN                                                                                                    | 회사회 AZ8 여주및日町東大東大大学           |                  |  |  |  |  |  |  |
| System XECERINATIEDOX                                                                                                    |                               |                  |  |  |  |  |  |  |
| Date                                                                                                    | 1/26/20×× 4:29:18 PM          |                  |  |  |  |  |  |  |
| Other Information                                                                                                    | 6.26=>6.27                    |                  |  |  |  |  |  |  |
| Error Code                                                                                                    |                               | Print            |  |  |  |  |  |  |

Figure 19a

### After Programming has Completed: Write Configuration and Erase DTCs

- 1. Follow the instructions as stated on the next few screens:
  - First screen: Turn the ignition OFF, and then ON,
  - (a window will then state System Call is being performed),
  - (the next window will then state C-III plus is communicating with the ECU).
  - Next screen: Turn the ignition OFF, and then ON.
  - When "Complete" appears in the box, select Next.-

| CONSULT-III plus Ver.31.21               | VIN:5N1AA0NC9ANXXXXXX                                  | Vehicle : ARMADA TA60 | 010 Country : United<br>States |
|------------------------------------------|--------------------------------------------------------|-----------------------|--------------------------------|
| Back Horne Print Screen                  | Screen<br>Capture Measurement<br>Mode Recorded<br>Data | Help 12.8             | Yi 🗙 🖿 🔜 🔀                     |
| Re/programming,<br>Configuration         | Transfer Data                                          | īrm Result            | 13/13                          |
| Confirm Result                           |                                                        |                       |                                |
| Operate according to the following pr    | ocedures.                                              |                       |                                |
| 1<br>Turn ignition switch to the OFF nor | itian and wait for 9 cocondo or mor                    |                       |                                |
| rum ignition switch to the orr pos       | and wait for 2 seconds of more                         | e.                    |                                |
| Current status of ignition               | <b>a</b> 11                                            |                       |                                |
| switch                                   | UN                                                     |                       |                                |
| Waiting Time                             |                                                        |                       |                                |
| 2<br>Turn ignition switch from the OFF n | osition to the ON position                             |                       |                                |
|                                          | valuon to the Ort position.                            |                       |                                |
| 3                                        |                                                        |                       |                                |
| Touch "Next" to go to next operation     | on.                                                    |                       | Next                           |
|                                          |                                                        |                       |                                |

Figure 20a

- 2. Perform write configuration of the TCM.
  - a. Highlight the **Part Number After Configuration** and **Other Information** sections by clicking on them.
  - b. Select Next.

| CONSULT-III plus Ver.31                                            | .21 VIN:5N1                                      | AAONC9ANXXXXXX                   | Vehicle : ARM                                       | 1ADA TA60 2010    | Counti<br>States | y : United |
|--------------------------------------------------------------------|--------------------------------------------------|----------------------------------|-----------------------------------------------------|-------------------|------------------|------------|
| Back Home Prin                                                     | t Screen Capture                                 | Measurement<br>Mode              | C<br>Help                                           | 12.8V VI          | Х 🖿              |            |
| Re/programming,<br>Configuration                                   | Ignition<br>Ope                                  | Switch<br>ration                 | Configuration                                       |                   |                  | 15/15      |
| Write Configuration                                                |                                                  |                                  |                                                     |                   |                  |            |
| Touch and select the con<br>In case no configration da<br>CONSULT. | figuration data listec<br>ta is listed below, co | below.<br>nfirm the vehicle sele | ction, VIN and c                                    | onfiguration data | ı in             |            |
| System                                                             | TRANSMISS                                        | ON                               |                                                     |                   |                  |            |
| Part Number After                                                  | Configration                                     |                                  | Other Informatio                                    | n                 |                  | Stens      |
| 31000-ZV5                                                          | 52E                                              | TA60_09/10MY<br>time             | TA60_09/10MY_VK56DEFED4WDFull<br>time/STD2.937Floor |                   |                  | 2a 2b      |
|                                                                    |                                                  |                                  |                                                     | 1/1               |                  | Next       |

Figure 21a

- 3. Continue with write configuration and DTC erase by following the instructions on the next few screens:
  - Window in first screen: Writing data is being performed (it may have already past).
  - First screen (finishing write configuration): Turn the ignition OFF, then ON, and then select **Next.**
  - Next screen (Erase All DTCs): Turn the ignition OFF (a window will state ERASE).
  - When done, a screen similar to Figure 22a will appear.
- 4. Verify the before and after part numbers are different.
- 5. Select **Print** to print a copy of this screen (Figure 22a) and attach it to the repair order.
- 6. Select Confirm.

| CONSULT-III plus Ver.31.21 VI                                                                                                    | 5N1AA0NC9ANXXXXXXX Vehicle : ARMADA TA60 2010 |                           | Country : United<br>States |         |  |           |
|----------------------------------------------------------------------------------------------------|-----------------------------------------------|---------------------------|----------------------------|---------|--|-----------|
| Back Home Print Screen                                                                                                    | Measurement Mode Recorded                     | Help 12.9V                |                            | -       |  |           |
| Re/programming,<br>Configuration                                                                                                    | rase All DTCs Operatio                        | t Result /<br>on Complete |                            | 17/17   |  |           |
| Print Result / Operation Complete                                                                                                    |                                               |                           |                            |         |  |           |
| All tasks for programming have been completed. Confirm LAN access, touch "Print" to print out this page,<br>or touch "Screen Capture" to storage of this page temporally. Touch "End" to back to Home Screen, and<br>perform "Diagnosis (All Systems)" to confirm that no DTC is detected.<br>Screen capture data is saved in "CIII plus Data Folder" on desk top, and open the folder named<br>"Screenimages". |                                               |                           |                            |         |  |           |
| Part number after<br>Reprog/programming                                                                                                    | Step                                          | 31000- <b>XXXXX</b>       |                            |         |  |           |
| Part number before<br>Reprog/programming                                                                                                    | 4                                             | 31020- <b>XXXXX</b>       |                            |         |  |           |
| Vehicle                                                                                                    | т                                             | A60 ARMADA                |                            |         |  |           |
| VIN                                                                                                    | 5N1AA0NC9ANXXXXXX                             |                           |                            |         |  |           |
| System                                                                                                    | TF                                            | TRANSMISSION              |                            | Print   |  | Step      |
| Date                                                                                                    | 8/29/2013 2:46:08 PM                          |                           |                            |         |  | 5         |
|                                                                                                    |                                               | 1/1                       | <]▶                        | Confirm |  | Step<br>6 |
|                                                                                                    |                                               |                           |                            |         |  |           |

Figure 22a

**NOTE:** If you cannot print the above screen:

- a. Select Screen Capture.
- b. Name the file.
- c. Save the file in My Documents.
  - A copy of the screen is now saved in the CONSULT PC. It can be retrieved and printed at a later time.
- 7. Select Home to return to the C-III plus home screen.
- 8. Close C-III plus.
- 9. Turn the ignition OFF.
- 10 Disconnect the plus VI from the vehicle.
- 11. Test drive the vehicle to make sure it operates correctly.